Technical University of Denmark

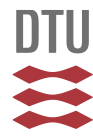

#### Database on wind characteristics. Users manual

Larsen, Gunner Chr.; Hansen, K.S.

Publication date: 2001

Document Version Publisher's PDF, also known as Version of record

Link back to DTU Orbit

*Citation (APA):* Larsen, G. C., & Hansen, K. S. (2001). Database on wind characteristics. Users manual. (Denmark. Forskningscenter Risoe. Risoe-R; No. 1300(EN)).

## DTU Library

Technical Information Center of Denmark

#### **General rights**

Copyright and moral rights for the publications made accessible in the public portal are retained by the authors and/or other copyright owners and it is a condition of accessing publications that users recognise and abide by the legal requirements associated with these rights.

• Users may download and print one copy of any publication from the public portal for the purpose of private study or research.

- You may not further distribute the material or use it for any profit-making activity or commercial gain
- You may freely distribute the URL identifying the publication in the public portal

If you believe that this document breaches copyright please contact us providing details, and we will remove access to the work immediately and investigate your claim.

**Risø-R-1300(EN)** 

# **Database on Wind Characteristics**

# **Users Manual**

Gunner C. Larsen Risø National Laboratory

Kurt S. Hansen MEK, DTU

Risø National Laboratory, Roskilde November 2001 **Abstract** The main objective of IEA R&D Wind Annex XVII - Database on Wind Characteristics - is to provide wind energy planners and designers, as well as the international wind engineering community in general, with easy access to quality controlled measured wind field time series observed in a wide range of environments. The project partners are Sweden, Norway, U.S.A., The Netherlands, Japan and Denmark, with Denmark as the Operating Agent.

The reporting of IEA R&D Annex XVII falls in three separate parts. Part one deals with the overall structure and philosophy behind the database (including the applied data quality control procedures), part two accounts in details for the available data in the established database bank and part three is the Users Manual describing the various ways to access and analyse the data.

The present report constitutes part three of the Annex XVII reporting and contains a trough description of the available online facilities for identifying, selecting, downloading and handling measured wind field time series and resource data from "Database on Wind Characteristics".

IEA R&D Wind Annex XVII Database on Wind Characteristics

http://www.winddata.com/

E-mail: winddata@mek.dtu.dk

Gunner Chr. Larsen Wind Energy and Atmospheric Physics Department Risø National Laboratory Post Office Box 49 DK-4000 Roskilde

Fluid Mechanics Section Department of Mechanical Engineering Technical University of Denmark Nils Koppels Allé DTU-Building 403 DK-2800 Lyngby E-mail: ksh@mek.dtu.dk

Kurt S. Hansen

E-mail: gunner.larsen@risoe.dk

ISBN 87-550-2962-0 ISBN 87-550-2963-9 (Internet) ISSN 0106-2840

Print: Pitney Bowes Management Services Denmark, 2001

## Contents

- 1. Background 5
- 2. Introduction 5
- 3. Definitions 6
  - 3.1 Basic definitions 6
  - 3.2 Definitions simple data selection 10
  - 3.3 Definitions advanced data selection 14
  - 3.4 Definitions site/channel selection 21
  - 3.5 Definitions resource data query form 23
- 4. Data access 24
  - 4.1 Downloading using ftp 24
  - 4.2 Using a Web browser 25
  - 4.3 The simple query form *26*
  - 4.4 The advanced query form 27
  - 4.5 The site-channel query form *31*
  - 4.6 The resource data query form 32
- 5. Additional tools *34* 
  - 5.1 Tool for download of time series *34*
  - 5.2 DANAP a tool for time series analysis 35
  - 5.3 Download of run statistics 35
- 6. Acknowledgements 36
- 7. References 36

Appendix A: Example - Simple query form 37

Appendix B: Example - Advanced query form 42

Appendix C: Example - Site-channel query form 55

Appendix D: Example - Resource data query 64

\_

## 1. Background

In 1996, the EU-DG XII (JOULE) project "Database on Wind Characteristics" was started. The project was concluded at the end of 1998 and resulted in a unique database of quality controlled and well-documented wind field measurements in a standardised format. The established data bank was supplemented with tools to enable access and simple analysis through an Internet connection using the World-Wide-Web. The contents and the facilities are reported in [1].

As a follow-up to the JOULE project, Annex XVII, within the auspices of the IEA R&D Wind, has been formulated with Sweden, Norway, U.S.A., The Netherlands, Japan and Denmark as active participants. The Annex entered into force on 1<sup>st</sup> January 1999, and will remain into force for an initial period of two and a half-year.

The main objective of Annex XVII is to provide wind energy planners and designers, as well as the international wind engineering community in general, with easy access to quality controlled measured wind field time series observed in a wide range of environments. From its inception Annex XVII has successfully met the purpose by ensuring that the database is always on-line and available through the Internet, and by making possible and managing the continuous development and dissemination of the database.

## 2. Introduction

The reporting of Annex XVII falls in three separate parts. Part one deals with the overall structure and philosophy behind the database (including the applied data quality control procedures), part two accounts in details for the available data in the established database bank and part three is the Users Manual describing the various ways to access and analyse the data.

The present report constitutes part three of the Annex XVII reporting and contains a trough description of the available online facilities for identifying, selecting, downloading and handling measured wind field time series and resource data from "Database on Wind Characteristics".

The user manual is structured as follows: Chapter 3 outlines the basic terminology used throughout the Users Manual and Chapters 4 describes available search profiles of different complexity as well as related downloading and visualisation tools. Chapter 5 finally deals with the capabilities and handling of two supporting software packages (Dbwind and DANAP) as well as the possibilities of access to run statistics. The use of selected facilities is exemplified in the Appendices.

Note that most of the described facilities are available for registered users only.

# 3. Definitions

The definitions and terminology used throughout "Database on Wind Characteristics" are outlined in this Chapter. The definitions are categorised into five parts:

- 1. Basic definitions;
- 2. Definitions associated with the "Simple data selection" form;
- 3. Definitions associated with the "Advanced data selection" form;
- 4. Definitions associated with the "Site channel data selection" form; and
- 5. Definitions associated the "Resource data selection" form.

## 3.1 Basic definitions

This Section contains a number of basic definitions. The following syntax is used:

- i Bold face (e.g. **Run**) indicates an item, which is defined/explained;
- ii Normal face (e.g. 199803422242) is used for exemplification;
- iii Items in brackets (e.g. [test]) refer to an input or to a physical unit;
- iv Underlined items, (e.g. <u>mean</u>) refer to additional information included as hyperlinks;
- v Italic face (e.g. *runname*) refers to items explained elsewhere in this document.

#### Run

A run consists of one or more time series each covering the same span in time [600 - 3600 seconds] with a unique starting time in terms of year, month, day, hour and minute. A run is identified by its *runname* and consists of one or more files.

## **Runname** (199705061503)

The runname reflects the (initial) recording time for the time series.

- Year = 1997
- Month = 05
- Day = 06
- Hour = 15
- Minute = 03

Thus, in the example above the initial recording time is 6 May 1997  $15^{03}$ .

## Time series

A time series contains measurements from one or more channels recorded with a specific sample frequency. Each time series belongs to a particular *run* and is saved in a common ASCII file format. The selected format includes a header with general information, basic statistics and a data field with measurements scaled in physical units.

The basic statistics consists of channel identification, mean, standard deviation, minimum and maximum values for each signal referring to the entire run period.

The common file format is defined in Reference [1], Annex B4.

#### 10 mins

Statistics (in terms of mean, standard deviation, min and max) as well as gust characteristics are calculated for each channel referring to a 10-minute period.

#### Channel

A channel is a derived or a direct signal from an instrument (e.g. wind speed, wind direction, temperature, sonic-x and sonic-u). The valid signal types are listed in Table 1.

Note that Table 1 also includes signal types, which refer to measured structural wind turbine loads.

| Signal types | Description                                         | Units     |
|--------------|-----------------------------------------------------|-----------|
| acc          | acceleration                                        | m/s**2    |
| ahum         | absolute humidity                                   | kg/m**3   |
| baro         | barometric pressure                                 | hPa       |
| bm           | bending moments                                     | kNm       |
| cvut         | sonic covariance u-T                                | ~Km/s     |
| cvuv         | sonic covariance u-v                                | m**2/s**2 |
| cvuw         | sonic covariance u-w                                | m**2/s**2 |
| cvvt         | sonic covariance v-T                                | ~Km/s     |
| cvvw         | sonic covariance v-w                                | m**2/s**2 |
| cvwt         | sonic covariance w-T                                | ~Km/s     |
| сх           | current [sea], x-direction                          | cm/s**2   |
| су           | current [sea], y-direction                          | cm/s**2   |
| d            | wind direction                                      | deg       |
| db_on        | wind turbine disc brake on                          | Volt      |
| f            | force                                               | kN        |
| grad         | global radiation                                    | W/m**2    |
| nrad         | net radiation                                       | W/m**2    |
| ра           | pitch angle                                         | deg       |
| pitd         | wind speed based on dynamic pitot tube              | m/s       |
|              | measurement                                         |           |
| pow          | wind turbine power (active)                         | kW        |
| powa         | wind turbine power (active)                         | kW        |
| rain         | precipitation                                       | mm/hr     |
| rhum         | relative humidity                                   | %         |
| rich         | Richardson number                                   | -         |
| rpm          | rotor speed                                         | rpm       |
| S            | wind speed from cup or propeller                    | m/s       |
| sd           | derived, zeroed, sonic direction (mean=0)           | deg       |
| sh           | speed from hotwire                                  | m/s       |
| sht          | temperature from hotwire                            | degC      |
| shx          | speed from hotwire, x- direction                    | m/s       |
| shy          | speed from hotwire, y- direction                    | m/s       |
| shz          | speed from hotwire, z- direction                    | m/s       |
| six          | sonic inclination, x-direction                      | deg       |
| siy          | sonic inclination, y-direction                      | deg       |
| spx          | speed longitudinal direction (propeller anemometer) | m/s       |

#### Table 1: Signal types.

| speed lateral direction (propeller anemometer)   | m/s                                                                                                    |
|--------------------------------------------------|----------------------------------------------------------------------------------------------------|
| speed vertical direction (propeller anemometer)  | m/s                                                                                                    |
| derived sonic speed (=SQRT( $u^{2}+v^{2}$ ))     | m/s                                                                                                    |
| sonic (virtual) temperature                      | degC                                                                                                    |
| sonic component aligned in mean wind direction   | m/s                                                                                                    |
| sonic component aligned in horizontal cross-wind | m/s                                                                                                    |
| direction                                        |                                                                                                    |
| sonic component aligned in vertical direction    | m/s                                                                                                    |
| unaligned sonic horizontal component #1          | m/s                                                                                                    |
| unaligned sonic horizontal component #2          | m/s                                                                                                    |
| unaligned sonic vertical component               | m/s                                                                                                    |
| absolute temperature                             | degC                                                                                                    |
| temperature difference                           | degC                                                                                                    |
| sonic anemometer co-ordinate rotation about z    | deg                                                                                                    |
| axis                                             |                                                                                                    |
| sonic anemometer tilt                            | deg                                                                                                    |
| wind turbine shaft torque                        | kNm                                                                                                    |
| friction velocity u*                             | m/s                                                                                                    |
| wave height                                      | m                                                                                                    |
| wind turbine parameter [Volt]                    | V                                                                                                    |
| wind turbine yaw angle                           | deg                                                                                                    |
|                                                  | speed lateral direction (propeller anemometer)<br>speed vertical direction (propeller anemometer)<br>derived sonic speed (=SQRT(u^2+v^2))<br>sonic (virtual) temperature<br>sonic component aligned in mean wind direction<br>sonic component aligned in horizontal cross-wind<br>direction<br>sonic component aligned in vertical direction<br>unaligned sonic horizontal component #1<br>unaligned sonic horizontal component #2<br>unaligned sonic vertical component<br>absolute temperature<br>temperature difference<br>sonic anemometer co-ordinate rotation about z<br>axis<br>sonic anemometer tilt<br>wind turbine shaft torque<br>friction velocity u*<br>wave height<br>wind turbine parameter [Volt]<br>wind turbine yaw angle |

#### Instrument

An instrument is a sensor used to measure a physical quantity (e.g. wind speed, wind direction, temperature) and the valid types are listed in Table 2.

| Туре   | Description                           |
|--------|---------------------------------------|
| cup    | Cup anemometer                        |
| cuva   | Combined cup/vane                     |
| hotw   | Hot wire, 3 dimensions                |
| hum    | Psychrometer                          |
| inclin | Speed inclination registration system |
| pitot  | Pitot tube                            |
| pres   | Barometer                             |
| prop   | Propeller anemometer                  |
| propv  | Propeller-vane, combined              |
| rad    | Pyrometer                             |
| rain   | Precipitation, rain measurements      |
| seac   | Sea current registration system       |
| sonic  | Sonic anemometer                      |
| term   | Thermometer                           |
| vane   | Wind direction vane                   |
| wave   | Wave height recorder                  |
| wtl    | Wind turbine loads                    |
| wto    | Wind turbine operational parameters   |

Table 2: Instrument types.

#### **Ftp-server**

The ftp-server (130.226.17.200) gives access to all the raw time series, which are stored on a fast 40 GB hard disc. Browsing-access to the ftp-server is possible through anonymous login

from the Web-server. Download of time series requires username and password, which are available on request from winddata@mek.dtu.dk.

#### Web-server

This server contains all html documents and scripts. The Web-server is used to access the indexed data located in the database.

#### Database-server

This server contains the database consisting of a number of tables, containing all the indexed values, background information and documentation of the measurement setup. Access to the database-server is performed through the tools available on the Web-server.

## 3.2 Definitions - simple data selection

#### Nominal values

The simple data selection is based on nominal values. These are calculated as average values based on channels of identical signal type belonging to the same *run*. An example of *a simple data selection* procedure is illustrated in Appendix A. The definition of nominal values are further specified below where N (" 1), for each particular nominal signal type, denotes the number of available channels:

a) Nominal wind speed is the averaged wind speed

$$V_n = \frac{1}{N} \sum_{i=1}^N V_i$$

b) Nominal turbulence intensity is the averaged turbulence intensity

$$TI_n = \frac{1}{N} \sum_{i=1}^N TI_i$$

c) Nominal wind direction is the averaged wind direction

$$DIR_n = \frac{1}{N} \sum_{i=1}^{N} DIR_i$$

## 3.2.1 Definitions - simple data query form

All the available options in the data selection form are *optional*. These are listed and explained in the following.

#### **Min** [3]

The values less than *Min* are excluded from the query (e.g. Min = 3 m/s means that all values below 3 m/s are excluded).

#### Max [23]

The values larger than Max are exclude from the query (e.g. Max = 23 m/s means that all values above 23 m/s are excluded).

#### Wind speed [m/s]

Category that enables specification of the nominal wind speed.

#### Turbulence intensity [%]

Category that enables specification of the nominal turbulence intensity.

#### Wind direction [deg]

Category that enables specification of the nominal wind direction.

#### **Duration** [sec]

Category that enables specification of the duration of time series (in the range [600 - 3600] seconds).

#### Terrain

Category that enables specification of the terrain type. The valid terrain classification should be according to the terrain type definitions listed in Table 3.

| type     | Description                     |
|----------|---------------------------------|
| bridge   | measurements from a bridge      |
| coastal  | water and land                  |
| forest   | forest                          |
| ice      | snow and ice cover              |
| offshore | open sea                        |
| pastoral | open fields and meadows         |
| rural    | agriculture with some buildings |
| sand     | sand cover                      |
| scrub    | bushes and small trees          |
| urban    | town                            |

#### Table 3: Terrain types.

#### Orography

Category that enables specification of the type of orography. Orography means terrain height variations and the *dominant* orography must be selected according to Table 4.

| type     | description                          |
|----------|--------------------------------------|
| Flat     | flat landscape                       |
| Hill     | rolling hills                        |
| Mountain | sharp contours - separation expected |

#### Table 4: Orography types.

#### Site

Category that enables specification of a particular sites or all sites. A site represents a unique location with measurements.

#### Count - (button)

Number of *matching runs* fulfilling the requirements specified in the simple data selection form.

#### View - (button)

List of *matching runs*<sup>1</sup> fulfilling the requirements specified in the simple data selection form.

#### Files - (button)

List of file names of the *matching runs*<sup>1</sup> fulfilling the requirements specified in the simple data selection form. These files are available for download directly from the FTP-server.

#### 3.2.2 Definitions - matching runs

#### **Run** = 199705061503

The *runname* refers to the starting time in terms of year (=1997), month (=05), day (=06), hour(=15) and minute (=03) and includes further a link to a *report page* with run statistics. The recording of this example is e.g. initiated at 15:03 the 6 May 1997.

Site =  $\underline{aspruzza}$ Unique site name with link to the actual site description.

**Speed** = 27.94 The nominal wind speed.

**Dir** = 233.8 The nominal wind direction.

**Turb** % = 11.45 The nominal turbulence intensity.

**Duration** = 3600.00 Duration of the resulting *run* [seconds].

#### 3.2.3 Definitions - report

The report presents statistical information, identical to the statistical information in the file header for one single run, based on one or more files.

#### **Run** = 199705061503

The *runname* refers to the starting time in terms of year, month, day, hour and minute.

#### Site = <u>aspruzza</u>

Unique site name with link to the site description.

<sup>&</sup>lt;sup>1</sup> The maximum number of matching runs, which can be viewed during one query, are limited to 500.

#### **Start** = 06-05-97 15:03:19

Unique recording start time for the actual run (e.g. 15:30 the 6 May 1997).

#### **Duration** = 3600.00

Duration of the resulting *run* [seconds].

#### File = <u>/aspruzza/1997/day126/1503\_010.zip</u>

Unique filename and directory with information about site, date and time of recording, sampling frequency and compression technique based on pkzip.exe from PKWARE Inc.. This label contains a link to the exact file location in the FTP-server. Each compressed file only contains one data file with the extension "dat".

Example: file=1503\_010.zip contains one ASCII file=1503\_010.dat, recorded with a frequency of 1 Hz.

The filename syntax is MS-DOS compatible and restricted to 12 characters "hhmm\_fff.xxx" where

- hh=hour (2 digits);
- mm= minute (2 digits);
- \_ = underscore "\_"(1 digit);
- $\overline{\text{fff}} = 10 \times \text{scanfrequency [Hz] (3digits);}$
- xxx=dat means file extension for the ASCII file;
- xxx =zip means file extension for the (pkzip) compressed file.

**Frequency** = 1.00 Sampling frequency referring to file [Hz.].

**Packed size** = 27684 Size of compressed file [Bytes].

#### **Channel** = s11

Channel name with link to signal and instrument information.

**Type** = s Signal type according to Table 1.

**Freq** =1 .0 Sampling frequency referring to channel [Hz].

**Height** = 33 Instrument height above ground level [m].

Mean = 3.80Mean value of a signal corresponding to the duration of the actual *run* - unit according to signal type.

#### $\mathbf{Stdv} = 1.18$

Standard deviation of a signal corresponding to the duration of the actual *run* - unit according to signal type.

#### **Min** = 0.8

Minimum value of a signal corresponding to the duration of the actual *run* - unit according to signal type.

#### Max = 8.3

Maximum of a signal corresponding to the duration of the actual *run* - unit according to signal type.

#### **Turbulence** = 11.

Turbulence intensity [%].

## 3.3 Definitions - advanced data selection

The advanced data selection form is used for queries based indexed values, referring to 10minute statistics, and consists of 3 different data selection forms (10-minute statistics, 10minute transient events and 10-minute wind shear). An example of the "advanced data selection" procedure is illustrated in Appendix B.

Note: the reference period is 10 minutes and all input variables are optional in these forms.

## 3.3.1 Definitions - ten minute statistics query form

The 10 minutes values are all based on 600 seconds averaging time.

#### **Min** [3]

The values less than *Min* are excluded from the query (e.g. Min = 3 m/s means that all values below 3 m/s are excluded).

#### Max [23]

The values larger than Max are exclude from the query (e.g. Max = 23 m/s means that all values above 23 m/s are excluded).

#### Wind speed [m/s]

Category that enables specification of the nominal wind speed.

#### Turbulence intensity [%]

Category that enables specification of the nominal turbulence intensity.

#### Wind direction [deg]

Category that enables specification of the nominal wind direction.

#### Sensor height [m]

Category that enables specification of sensor height [interval] (above ground level).

#### Site [all]

Category that enables specification of a particular sites or all sites. A site represents a unique location with measurements.

#### Runname

Select a specific or a group of *runnames* (e.g. 199801% results in time series recorded in January 1998). *Note that wildcard is "%"*.

#### **Transient events**

Select transient events to include items concerning wind speed gusts, wind acceleration gusts, wind direction gusts and wind direction angular velocity gusts.

#### Wind shear

Select wind shear to include items concerning wind shear.

#### Options

No options are available yet.

#### 3.3.2 Definitions - ten minute transient events query form

#### Period [sec]

Select data the indexing period T, where T refers to the extend of a moving time window - the gust reference time span. The data indexing has been performed with four different reference time spans (2, 5, 10 and 30 seconds) as shown on Figure 1.

*Note: data representing* T=2 *are omitted for slow sampled data (i.e. less than 2 Hz).* 

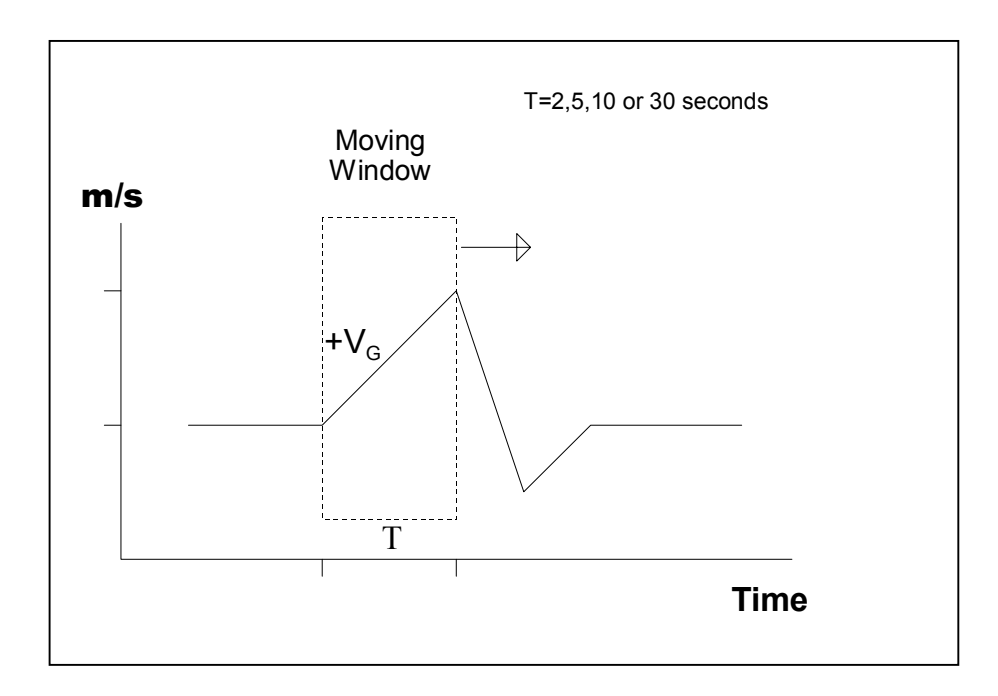

#### Figure 1: Definition of gust indexing.

#### Gust [m/s]

Select the range of the positive wind speed gust,  $+V_G$  [interval], according to the gust definition given in Reference [2] and illustrated in Figure 1.

#### Acceleration [m/s/s]

Select the range of the positive wind acceleration gust, +V<sub>a</sub> [interval], where

$$V_a = \frac{V_G}{T}$$

#### Negative gust [m/s]

Select the range of the negative wind speed gust,  $-V_G$  [interval], according to the gust definition given in Reference [2] and illustrated in Figure 1.

#### Negative acceleration [m/s/s]

Select the range of the negative wind acceleration gust, -Va [interval], where

$$-V_a = \frac{-V_G}{T}$$

#### Dir change [°]

Select the range of the wind direction gust,  $D_G$  [interval]. The definition of the wind direction gust is given in Reference [2].

#### Dir accel. [°]

Select the size of the wind direction angular velocity gust, D<sub>G</sub>/T [interval].

## Gust directional index

Select the size of the gust directional index (GDI) [interval]. The definition of the GDI parameter is given in Reference [2].

Note that  $1.0 \leq GDI \leq 2.0$  where GDI=2 indicates full time correlation between |max| gust and |max| directional change.

#### 3.3.3 Definitions - ten minute wind shear query form

#### Wind shear [m/s/m]

Select the size of the *vertical* wind shear [interval]. The wind shear is computed based on *short term* mean wind speed values. The possible time reference periods for this wind speed averaging are: 2, 5, 10 and 30 seconds. The wind shear is calculated as a *linear* shear based on a vertical signal separation,  $\Delta h=h_2-h_1$ , provided that  $\lambda h$ " 15m,  $h_1$ " 15 m and  $h_2$ C100m. Thus

Wind shear =  $\Delta V / \Delta h [m/s/m]$ , where

 $\Delta V$  denotes the wind speed difference [m/s], and  $\Delta h$  is vertical separation of the relevant wind speed observations [m].

#### Shear factor and shear exponent

Select *shear factor* and *shear exponent* [interval]. The reference period is 10 minutes. The shear factor and the shear exponent define the wind profile. These are determined as a power fit based on 3 or more wind speed measurements from to the same meteorological mast (and boom direction). The mean wind speed,  $V_h$  (T=10 minutes), at height h is determined from

 $V_h = factor \times h^{exponent}$ 

#### Shear monotonic/Shear non-monotonic

Select whether the shear is requested to be monotonic or non-monotonic. Shear monotonic means that the wind speed either increases or decreases constantly with the altitude.

#### 3.3.4 Definitions - matching 10-minute periods (general)

The resulting screen contains links to several pages. The available links are underlined.

 $\mathbf{Run} = \underline{199807311453}$ Runname with link to run statistics as described in Section 3.2.2.

#### Ten min = 1

10-minute time series identification numbers [1,2,3,4,5,6], that fulfils the query conditions, with link to the *10- minute statistics*.

**Site** = test Site name with reference to the site description.

**Speed** = 19.4 10-minute mean wind speed [m/s].

**Dir** = 140 10-minute mean wind direction [deg].

**Turb %** = 12.7 10-minute turbulence intensity [%].

**Gusts** =  $\underline{G}$ Reference to the 10-minute gust report.

**Dir change** =  $\underline{D}$ Reference to the 10-minute direction change (direction gust) report.

Shear =  $\underline{S}$ Reference to the 10-minute shear report.

Shear Fit =  $\underline{F}$ Reference to the 10-minute shear fits report.

#### **Gust directional index** = <u>GDI</u>

Reference to the report on gust directional indices.

#### 3.3.5 Definitions - matching 10-minute periods (10-minute statistics)

Site =  $\underline{\text{test}}$ Reference to site description for the site "test".

**Run** = 199807311453 Actual *runname*, defined in Section 3.1.

**Start** = 31-07-98 14:53:00 Start time of time series recording.

**Ten min** = 1 of 1 Actual 10-minute period number and total number of periods in this particular run.

 $File = /aspruzza/1997/day126/1503_010.zip$ Unique filename as defined in Section 3.2.3.

**Frequency** = 1.00 Sampling frequency referring to file [Hz].

**Packed size** = 27684 Size of compressed file [Bytes].

**Channel** = s11Channel name with link to signal and instrument information.

**Type** = s Signal type according to Table 1.

**Freq** = 1.0 Sampling frequency referring to channel [Hz].

**Height** = 33 Instrument height above ground level [m].

**Mean** = 3.80 Mean value associated with a 10-minute reference time period.

Stdv = 1.18Standard deviation associated with a 10-minute reference time period.

**Min** = 0.8 Minimum value associated with a 10-minute reference time period.

#### Max = 8.3

Maximum value associated with a 10-minute reference time period.

#### **Turbulence** = 11.

Turbulence intensity with reference to a 10-minute reference time period [%].

#### 3.3.6 Definitions - matching 10-minute periods (10-minute transient gust events)

Most of the definitions introduced in Section 3.3.2 apply also for this section.

#### Gust + = 2.6

Maximum positive wind speed gust referring to the specified gust time extension T [m/s].

#### **Gust-** = -4.5

"Maximum" negative wind speed gust referring to the specified gust time extension T [m/s].

#### **Accel**+ = 1.3

*Maximum* positive wind acceleration gust referring to the specified gust time extension T [m/s/s].

#### **Accel-** = -2.25

*"Maximum"* negative wind acceleration gust referring to the specified gust time extension T [m/s/s].

# **Dir change** = 19.8*Maximum* absolute change in the wind speed direction referring to the specified gust time extension T [deg].

# **Dir accel** = 9.9*Maximum* absolute angular velocity of the wind speed direction referring to the specified gust time extension T [deg/s].

# 3.3.7 Definitions - matching 10-minute periods (transient 10-minute wind shear events)

Most of the definitions introduced in Section 3.3.3 apply also for this section.

Channel  $1 = \underline{cup45}$ "Lower" wind speed channel used in the shear calculation.

#### **Height 1** = 90.0 Height above ground level for "lower" wind speed sensor [m].

#### **Channel 2** = $\underline{\text{cup90}}$ "Upper" wind speed channel used in the shear calculation.

#### **Height 2** = 90.0 Height above ground level for "upper" wind speed sensor [m].

Risø-R-1300(EN)

#### **Period** = 2

Data indexing period, T [s], corresponding to the short term wind speed averaging.

#### **Shear**+ = 0.03

Maximum shear value referring to a time window extending T seconds [m/s/m].

#### **Shear-** = 0.02

Minimum shear value referring to a time window extending T seconds [m/s/m].

#### 3.3.8 Definitions - matching 10-minute periods (wind shear fits)

Most of the definitions used in this report are identical to the previous section.

#### Mast = 1

Mast number used in the shear fit calculation.

#### **Speeds** = 3 Number of wind speed signals used in the shear fit calculations.

#### **Monotonic** = T

Characteristics of the wind speeds used in the shear fit computation. T (= True) means that:

- $V_{h1} < V_{h2} < V_{h3}$  ( $< V_{h4}$ ) given that h1 < h2 < h3 (< h4); or
- $V_{h1} > V_{h2} > V_{h3}$  (>V<sub>h4</sub>) given that h1< h2 < h3 (< h4).

Other combinations result in F (= False).

#### **Shear factor** = 6.15 / **Shear exponent** = 0.14

The shear factor and exponent define the average wind profile  $V_h$ . The averaging period is 10 minutes. The wind shear is determined according to

 $V_h = factor \times h^{exponent}$  (e.g.  $V_{40} = 6.15 \times 40^{0.14} = 10.31 \text{ m/s}$ ).

#### 3.3.9 Definitions - matching 10-minute periods (Gust directional index)

Most of the definitions used in this report are identical to the previous section.

Cup = cup45

Channel name associated with the wind speed signal used in the determination of *gust* directional index.

#### Vane = dir45

Channel name associated with the wind direction signal used in the determination of *gust directional index*.

#### **Period** = 5

Reference period on which the determination of gust directional index is based [s].

#### **GDI** = 1.77

Resulting *gust directional index* value (value range:1≤GDI≤2).

## 3.4 Definitions - site/channel selection

The site-channel query form is based on the value of one specific sensor signal. Initially a site is chosen and subsequently the requested channel (including additional statistics) is selected. A search criteria is then established based on the statistics of the chosen channel with the reference time span being equal to the *duration* period. The selection criteria is limited to specification of values between *min* and *max* for maximum 8 items (Mean, Stdv, Min, Max, Range, Stationarity, TI and Corr.TI). An example of the *site-channel selection* procedure is illustrated in Appendix C.

#### Channel

Defined in Section 3.1.

#### Mast

Identification number of the meteorological tower(s).

**Height** Height above ground level of an instrument [m].

**Description** Identification of the channel.

**Mean** Mean value of sensor signal.

**Stdv** Standard deviation ( $\sigma$ ) of the sensor signal.

**Min** Minimum value of the sensor signal.

Max Maximum value of the sensor signal.

**Range** Range of the sensor signal.

#### Stationarity

Stationarity of the signal based on the linear signal trend h (=  $h^2/12$ ), where h is the slope of a linear signal fit.

#### ΤI

Turbulence intensity (only valid for speeds>0) [%].

## Corr.TI

Trend corrected turbulence intensity (only valid for speeds>0) computed as  $100/(U*sqrt(\sigma^2 - h^2/12))$  [%].

Screening parameter: Stdv OK for  $\sigma > 0$ .

**Screening Parameter: Range** OK for |max-min| < 6 \* σ.

**Screening parameter: Signal Spec** OK for min and max inside specified instrument range.

Screening parameter: 4<sup>th</sup> mom OK when the normalised 4<sup>th</sup> order statistical moment, m4, is in the range:  $(1.5 \le m4 \le 5.0)$ .

Screening parameter:  $6^{th}$  mom OK when the normalised  $6^{th}$  order statistical moment, m6, is in the range: (8  $\le$  m6  $\le$ 20.0).

**Screening parameter: Spikes** OK if no spikes are detected.

**Screening parameter: Under 10 spikes** OK if less than 10 spikes are detected,

**Screening parameter: Under 100 Spikes** OK if less than 100 spikes are detected.

Screening parameter: Noise OK if no noise is detected.

**Screening parameter: Tower wake** OK if outside the wake of the meteorological tower.

Screening (e.g. FFTTFFTTFF) Summarises the values of each of the screening parameters described above (T = OK; F = not OK).

**Screening parameter: Fallout** OK if no fallout is detected.

**Screening parameter: Misc. error** Bad if miscellaneous errors are detected.

**Screening parameter: Errors** OK if no errors are detected.

## 3.5 Definitions - resource data query form

The resource data query form is used to identify resource data (e.g. 10 minute statistics) from a specific site. Resource data statistics represents a duration period between 10 to 60 minutes. Data can be returned as day, week, month or year files. An example of the "Resource data selection" procedure is illustrated in Appendix D.

#### Chs

Number of available channels.

#### Span

Time period with available statistics [month].

#### Days available

Number of days represented as percentage of the full period.

**Channel** Defined in section 3.1.

**Type** Channel type defined in Table 1.

**Height** Sensor height above ground level [m].

Mast Number identifying the meteorological tower.

**First** *Runname* for first observation.

Last *Runname* for last observation.

**File period** Month/year block size for each result file.

#### Header

If OK, then the resulting resource data file includes a descriptive file header - otherwise the header is omitted.

#### Zip files

If OK, then all data files are stored as compressed zip-file - otherwise all data files are stored in ASCII format.

File name = [19920101.zip] Name of [compressed] file containing the 10-minute statistics.

Risø-R-1300(EN)

#### First scan

Start time equal to *runname* of the first *record* in the file.

#### Last scan

End time equal to *runname* of the last *record* in the file.

#### Total scans

Total number of available *records* in the file.

**File size** File size [Bytes].

#### Record

Each record includes a *runname* and a number of values, which are comma separated.

## 4. Data access

For remote users, the wind data in is accessible from the ftp server at address 130.226.17.200 (wind-ftp.mek.dtu.dk). This is the first and most direct method of access to the data. All the time series and resource data files are visible but none of the background information, statistics or indexing parameters. For a user requiring data from a specific site at a specific time this is the fastest and most effective access method.

With the large amounts of data available, it is essential to have a search system that can guide a user to the time series relevant for a particular purpose. This is the role of the Web-server, which is the second and principal gateway to the time series data. Here all the background information can be viewed and the statistics and indexing parameters are used to search for data with specific characteristics. After finding relevant data, time series can be downloaded simply by clicking on the file name.

If a user requires many time series or has a slow internet connection, a third, less exotic possibility exists. On request (and for a handling charge), copies of CD-roms can be made and sent by conventional post. The Web-server may still be used to choose the relevant data since the search and browse systems perform well even on dial-in internet connections.

The first two access methods are described in detail in the following sections.

## 4.1 Downloading using ftp

Access to the time series data with direct ftp is straightforward and efficient but the user must know precisely which data are required. All forms of background information, statistics and indexing parameters reside on the Web-server and are not visible with direct ftp access.

Time series can be obtained in different ways depending on the required number and their physical size:

- 1) The Web-server (http://www.winddata.com/) contains a link to the ftp-server, enabling the browser to function as an ftp-client, giving direct access to the time series files. Files downloaded in this way do not preserve the directory structure of the database, unless this discipline is manually imposed by the user.
- 2) Any ftp client program (on any operating system) can be used to access the ftpserver directly at address 130.226.17.200 (wind-ftp.mek.dtu.dk). This is in principle the same as method 1) with the exception that the user must manually log on to the ftp server. At present, anonymous access is permitted with no download quantity limit. Files should be transferred in ASCII format in order to implement correct line termination conversion.
- 3) A hybrid of both Web and direct ftp access is available, giving the advantages of both systems and in addition, automatically preserving the directory structure on download. Data are first identified using either of the Web query systems (described in a following Chapter). The "Files" button is then pressed, displaying a list of all the time series files fulfilling the search criteria. Using the browser File menu, this file-list is transferred to the client (=user). The file-list can be used as input to the (Windows 95/98/NT) utility program DBWIND.EXE (cf. Section 5.1) which creates the necessary local directories and retrieves the data files given in the file-list, operating as a background ftp task.

Resource data can only be obtained through a registered login and using the procedure described in Appendix D, where the statistics could be downloaded after a resource data query.

## 4.2 Using a Web browser

The principal gateway to the time series data is through a Web browser from which the user can access the wind database Web-server at address <u>http://www.winddata.com/</u>. Here the user can view background information and search for data using the query systems.

The design philosophy of this home page is to enable quick access to both the background information and to the database itself. The left frame on the screen picture, which is visible from every page on the server, contains links to additional pages with:

- 1) Welcome.
- 2) Site overview and project descriptions.
- 3) User registration forms.
- 4) FTP-server access to data.
- 5) Input definitions for the data providers.
- 6) Getting started (tutorial and basic definitions).
- 7) Examples.
- 8) Ongoing research projects using the database.
- 9) Software ready for download.
- 10) News with information on the latest updates.

11) Status for the database contents (search form on site and setup characteristics).

12) Links to other relevant sites.

13) Frequently asked questions (questions and answers).

14) Exercises (tutorial exercises).

Most of the above listed links are self-explaining and will not be described further here. The most central link on the main frame is to the search system. This link will be described in details in the following sections. Clicking this link opens the login form, which presents two possibilities: login as unregistered or alternatively as registered user. Unregistered entry requires only an e-mail address (no password) and gives access only to the "Simple query" system described in Section 4.3.

For access to the more sophisticated query systems ("Advanced query", "Site-channel query", "Resource data query"), the user must first register (by filling out and submitting the registration form) and subsequently receives a password.

## 4.3 The simple query form

The "Simple query" form is used for identifying, selecting, downloading and handling of measured wind field *time series* online from "Database on Wind Characteristics". Besides being used for identification and downloading purposes, the "Simple query" form is recommended to establish an overview of available time series before using the more advanced search facilities described in Sections 4.4 and 4.5.

The simple query has been designed as a straightforward and fast tool for finding time series. It contains only the most fundamental parameters (speed, turbulence intensity, direction, terrain and orography type) and uses only the *nominal* run statistics (one speed, one direction and one turbulence intensity value per time series). Despite the simplicity, it is anticipated that the simple query will be able to satisfy the majority of user requests. The data selection form is shown in Figure A.1 in Appendix A.

In order to prevent unnecessarily large network traffic, the user is not permitted to view results from a query until the number of runs are lesser than 500. To enforce this discipline, only the "Count" button is visible until the parameters selected result in a number of time series under this limit. In other words, no other operations will be available until the "Count" button has been pressed and the number of runs are lesser than 500.

Having entered selection parameters resulting in under 500 time series, the user is presented with a further 2 operations; "View" and "Files":

Pressing "View" results in a list of matching runs together with site name and "nominal" statistics (c.f. Figure A.2 in Appendix A). On this page, site names and run names appear as hyperlinks. Clicking a site name enters the background information viewing system for the appropriate site. Clicking a run name results in a report giving an overview of the run including the run statistics for each channel and the names of the data files (c.f. Figure A.3 in Appendix A). By clicking on the file names, the time series can be directly downloaded.

Pressing "Files" from the query form results in a list of data files fulfilling the search criteria (c.f. Figure A.5 in Appendix A). Time series can be downloaded by clicking on the individual

data file names. Alternatively the file list can be saved locally and all the data files downloaded by using the DBWIND.EXE utility described in Section 5.1.

The operating procedure, constituting the "Simple query" form, is conveniently summarised in the following 15 steps:

- Step 1: Connect to the Web-server (http://www.winddata.com/);
- Step 2: Select item "Find wind data";
- Step 3: Enter username and password (note, that user registration is required!);
- Step 4: Select item "Registered Login";
- ➢ Step 5. Select item 1 − "Simple query";
- Step 6. Select desired intervals for wind speed/turbulence intensity/wind direction/duration;
- Step 7. Select/disable terrain type/type of orography/site/run;
- ➢ Step 8. Press "Count";
- ----- OPTION 1 -----
- Step 9-1. Press "View" to generate and view a list of matching runs;
- Step 10-1. Select run to get run statistics;
- Step 11-1. Select "p" to plot the time history.
- ------ OPTION 2 -----
- Step 9-2: Press "Files" to get a list of the identified files;
- Step 10-2: Select a "File name" to download the specified file from the ftp-server OR select "download text copy of file list" to get an ASCII copy of the file list, which can subsequently be used as input for automatic download (using the MS-Windows program "DBWIND.EXE" located in the software directory).

Note, that guest users (by entering username = email address) can access and use most of the simple query form features. However, download of wind field time series is only possible for registered users.

In addition to the description above use of the "Simple query" form is illustrated by an example in Appendix A.

## 4.4 The advanced query form

The "Advanced query" form is used for identifying, selecting, downloading and handling of measured wind field *time series* online from "Database on Wind Characteristics". Besides facilitating in principle the same type of identification (statistics) as the "Simple query" form, the "Advanced query" form offers possibilities for identification and visualisation of records

defined either in terms of gust events or in terms of various *vertical* wind speed profile characteristics.

Thus basically, the "Advanced query" form consists of the three individual forms:

- "Ten min stats";
- "Transient events"; and
- "Wind shear".

The structure of the "Advanced query" form is schematically illustrated in Figure 2.

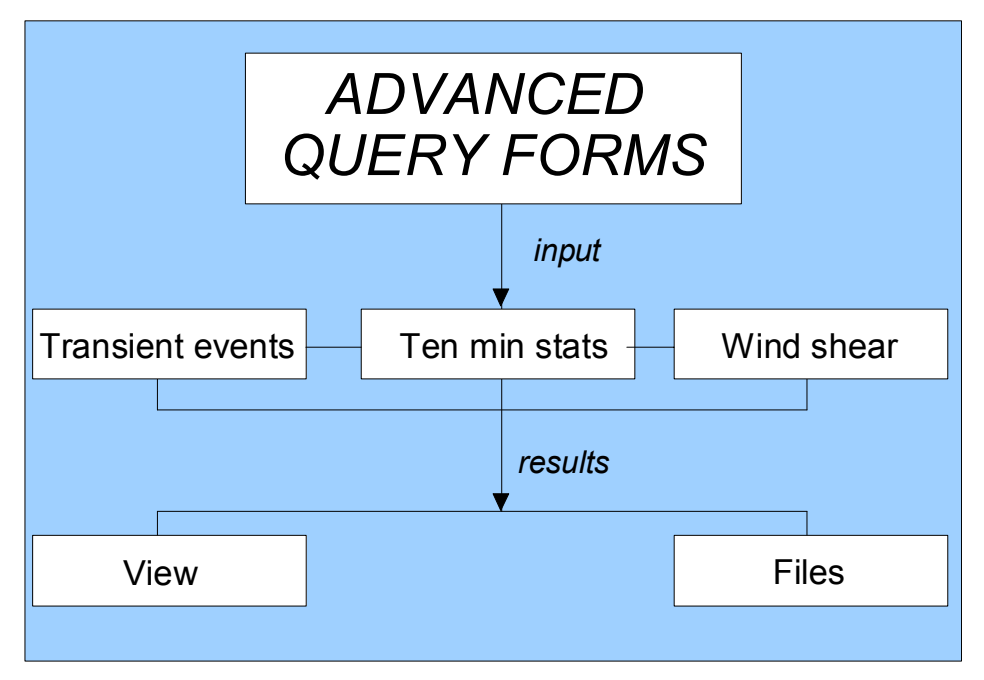

Figure 2: Structure of the "Advanced query" form.

The "Ten min stats" form corresponds in principle to the "Simple query" form. However, contrary to the "Simple query" form, the "Ten min stats" form is based on 10-minute rather than "nominal" run statistics. Thus each channel is represented individually, resulting in a considerable increase in the volume of statistics. Combining several parameters may result in a time consuming query.

The "Transient events" query form encompasses facilities for identification of different types of (one point) gust events such as wind speed gusts<sup>2</sup>, wind acceleration gusts, wind direction gusts and combined wind speed- and wind direction gusts (GDI). All gust findings are based on an overall 10-minute time series reference period combined with a (selectable) gust reference time period (2s, 5s, 10s or 30s).

The "Wind shear" query form is oriented towards identification of different kinds of *vertical* wind speed profiles. The *maximum* (positive as well as negative) vertical wind speed gradient (corresponding to an assumed linear wind speed profile), within a 10-minute reference period, can be identified based on a selectable short term time averaging period (2s, 5s, 10s or 30s).

<sup>&</sup>lt;sup>2</sup> The concepts "gust", "shear" and "GDI" are defined in Reference [2].

As for the simple query, the user must first find a combination of selection parameters (c.f. Figures B.2, B.3 and B.10 in Appendix B) giving less than 500 results. Here the results are given as ten minute periods of a run, so one run may well appear several times with a different ten minute period number. Pressing "View" results in a list of ten minute periods, sites or nominal statistics. As for the simple query, site and run names are given as hyperlinks having the same function as before. A ten minute number also appears as a hyperlink. Clicking here opens a report containing the ten minute statistics for all the channels together with links to the data files. At the right hand side of the "View" form are links to reports giving detailed information concerning the indexing parameters (gusts, direction change, shear, shear fit and gust directional index).

Concerning the "Ten min stats" form reference is made to the "Simple query" form described in Section 4.3. The search procedures described in the following are thus restricted to only the "Transient events" form and to the "Wind shear" form.

Note, that only registered users can access and use the "Advanced query" form features, including download of wind field time series.

#### 4.4.1 Transient events

The "Transient events" query form includes a variety of functional analogue gust options, and, although possible, it is *not* recommended to operate with more than one gust search specification at a time. Two or more simultaneous applied gust definitions will result in time series containing all the defined gust types, however, most likely not appearing at the same time instant (some definitions even excludes each other at the same instant!). As a result probably very few (if any) time series will be identified.

The search procedure for identification of transient (gust) events is conveniently summarised in the following 14 steps:

- Step 1: Connect to the Web-server (http://www.winddata.com/);
- ➢ Step 2: Select item "Find wind data";
- Step 3: Enter username and password (*note, that user registration is required!*);
- Step 4: Select item "Registered Login";
- ➢ Step 5: Select item 2 − "Advanced query";
- Step 6: Select a site in the "Ten min stats" query form as well as a gust/shear time extend period;
- ➢ Step 7: Select item "Transient events";
- Step 8: Select the desired gust characteristics by specifying the appropriate parameter size interval;

- Step 9: Press "Count";
- Step 10.1: Press "View" to generate and view a list of matching ten minute periods;
- ➤ Step 11.1:
  - $\Rightarrow$  Select "Run" to get run statistics (corresponding to run period); OR
  - $\Rightarrow$  Select "10-min" to get 10-minute statistics; OR
  - $\Rightarrow$  Select "G" to retrieve wind speed (acceleration) gust results, OR select "D" to retrieve wind direction gust results, OR select "S" to retrieve vertical mean wind shear results, OR select "F" to retrieve shear fit results, OR select "GDI" to retrieve wind gust direction index results. Note, that all possible retrieved results relate to time series identified by the *gust type* defined in Step 8;
- Step 12.1: Select "P" to plot the time history (only possible if "G" or "D" is selected in 11.1);

```
----- OPTION 2 -----
```

- Step 10.2: Press "Files" to get a list of the identified files;
- Step 11.2: Select a "File name" to download the specified file from the ftp-server OR select "Download text copy of file list" to get an ASCII copy of the file list, which can subsequently be used as input for automatic download (using the MS-Windows program "DBWIND.EXE" located in the software directory; cf. Chapter 5);

In Appendix B the description above on transient events search profiles is supplemented by an example of identification of a particular gust event.

#### 4.4.2 Wind shear

The "Wind shear" query form includes a variety of functional options, and, although possible, it is *not* recommended to operate with more than one shear specification at a time.

The search procedure is summarised in the following 13 steps:

- Step 1: Connect to the Web-server (http://www.winddata.com/);
- Step 2: Select item "Find wind data";
- Step 3: Enter username and password (*note, that user registration is required!*);
- Step 4: Select item "Registered Login";
- Step 5: Select item 2 "Advanced query";
- Step 6: Select a site in the "Ten min stats" query form as well as a gust/shear time extend period;
- Step 7: Select item "Wind shear";

- Step 8: Select the desired shear size by specifying the appropriate shear [m/s/m] interval;
- Step 9: Press "Count";

------ OPTION 1 -----

- Step 10.1: Press "View" to generate and view a list of matching ten minute periods;
- ➤ Step 11.1:
  - $\Rightarrow$  Select "Run" to get run statistics (corresponding to run period); OR
  - $\Rightarrow$  Select "10-min" to get 10-minute statistics; OR
  - $\Rightarrow$  Select "S" to retrieve vertical mean wind shear results, OR select "G" to retrieve wind speed (acceleration) gust results, OR select "D" to retrieve wind direction gust results, OR select "F" to retrieve shear fit results, OR select "GDI" to retrieve wind gust direction index results. Note, that all possible retrieved results relate to time series identified by the *shear type* defined in Step 8;

----- OPTION 2 -----

- Step 10.2: Press "Files" to get a list of the identified files;
- Step 11.2: Select a "File name" to download the specified file from the ftp-server OR select "Download text copy of file list" to get an ASCII copy of the file list, which can subsequently be used as input for automatic download (using the MS-Windows program "DBWIND.EXE" located in the software directory; cf. Chapter 5);

In Appendix C the description above on vertical wind shear search profiles is supplemented by an example of identification of a particular wind shear event.

## 4.5 The site-channel query form

In analogy with the "Simple query" form and the "Advanced query" form, the "Site-channel query" form is used for identifying, selecting, downloading and handling measured wind field time series online from "Database on Wind Characteristics". However, contrary to the "Simple query" form and the "Advanced query" form, the "Site-channel query" form is intended for application in identifying and visualising the properties of recordings associated with a *particular* measuring channel.

Note, that only registered users can access and use the "Site-channel" query form features, including download of wind field time series.

Use of the "Site-channel" search profile is summarised in the following 18 steps:

- Step 1: Connect to the Web-server (http://www.winddata.com/);
- Step 2: Select item "Find wind data";
- Step 3: Enter username and password (*note, that user registration is required!*);
- Step 4: Select item "Registered Login";

- ➢ Step 5: Select item 3 − "Site-channel";
- Step 6: Select a site;
- ➢ Step 7: Select a channel;
- Step 8: Select the desired interval for the particular channel characteristics (Mean/Stdv/Min/Max/Range(=Max-Min)/Stationarity(=variance contribution from trend)/TI (turbulence intensity)/Corr. TI (trend corrected turbulence intensity)).

Note: last 2 items are only active for wind speed channels;

- Step 9: Select quality level by activating/deactivating the respective available errorflags;
- Step 11.1: Press "View" to generate and view a list of matching runs;
- Step 12.1: Select "Run" to get run statistics;
- Step 11.2: Press "Files" to get a list of the identified files;
- Step 11.3: Press "Plot" in order to define a plot type;
- Step 12.3: Select the desired x-axis and y-axis parameters (Note: all possible parameter options are characteristics related to the selected channel);
- Step 13.3: Press "Plot" to generate an online plot.

In Appendix D an example illustrating the "Site-channel" search form is given.

#### 4.6 The resource data query form

The "Resource data query" form is used to online identify, select, handle and download resource data stored in "Database on Wind Characteristics". Contrary to the time series data, the resource data are represented only in terms of statistical quantities (typically mean values, standard deviation values, maximum values, minimum values) each related to (high frequency) sampled records with a typical temporal extension between 1 and 30 minutes.

Note, that only registered users can access and use the "Resource data query" form features, including download of resource data.

The "Resource data query" form can be summarised in the following 15 steps:

- Step 1: Connect to the Web-server (http://www.winddata.com/);
- ➢ Step 2: Select item "Find wind data";
- Step 3: Enter username and password (note, that user registration is required!);
- Step 4: Select item "Registered Login";
- ➢ Step 5. Select item 4 "Resource data";
- Step 6. Select the requested site among the available resource data sites;
- Step 7. Select/disable channels to be downloaded;
- Step 8. Enter start of requested time period (="First");
- Step 9. Enter end of requested time period (="Last");
- Step 10: Select "File period" (1 day or 1 week or 1 month or 1 year);
- Step 11: Select/disable header (important for identifying the selected data subsequently);
- Step 12: Select/disable "Zip files" (especially important for slow speed data connections);
- Step 13: Select "Get Data" in order to retrieve the selected data from the database;
- Step 14: Select "\*.zip" in order to download the specified data to the client (YOUR) workstation;
- Step 15: Unzip the downloaded data files.

Appendix D illustrates the procedure outlined above by an example.

# 5. Additional tools

This group of features encompasses a tool to ease download of time series data, a data analyses tool and a tool applicable for download of run statistics. The tool designed for download of run statistics is implemented as an integrated part of the database, whereas the two remaining features are implemented in software packages available for download from the Web-site (item "Software" in the main menu) and subsequent installation on the users computer.

## 5.1 Tool for download of time series

The tool DBWIND.EXE is available for MS-WINDOWS users only. The programme is used to perform automatic downloading of a limited number (<500) of time series from the ftp-server preserving the correct file structure as defined on the ftp-server.

To use DBWIND.EXE an input file containing the relevant time series file names is required. This input file can be generated from the "Simple query", the "Advanced query" or the "Site-channel query" forms as described in Section 4.3-4.5.

The procedure for download of time series using DBWIND.EXE is summarised below:

- Step 1: Download "DBWIND.ZIP" from "http://www.winddata.com/software";
- Step 2: Uncompress DBWIND.ZIP to "c:\Program Files\database\DBWIND.EXE";
- Step 3.1: Prepare working directories and the relevant input file list;
- Step 3.2: Load the "DBWIND.EXE" program;
- Step 4.1: Enter working directory (optional);
- Step 4.2: Enter data drive letter for transferred time series;
- Step 4.3: Select file with list of filenames;
- Step 4.4: Enter UserID to ftp-server;
- Step 4.5: Enter Password to ftp-server;
- Step 5: Download in progress;
- Step 6: Result; number of files downloaded specified as i / n with "i" being the number of files transferred out of "n" possible. Obviously, if "i" equals "n" the performed downloading is successful.

All the selected files are stored on the USERS computer in a directory with the following structure: <specified drive>:/<site\_name>/<year\_no>/<day\_no>.

## 5.2 DANAP - a tool for time series analysis

The data analyses package DANAP is available for MS-WINDOWS applications from the Web-server. In addition, a HP-Unix version is available on request (winddata@et.dtu.dk). The DANAP package is used for data analysis of time series data. At present the package includes tools for calculation of statistics, probability functions, power spectra and correlation functions. The package is under continuous development and will eventually include a broad variety of analysis tools applicable for time series analysis.

The procedure for installing the DANAP package is outlined below. A detailed instruction for use is available online (DANAP.PDF).

- Step 1: Download "DANAP.EXE" from "http://www.winddata.com/software";
- Step 2: Execute "DANAP.EXE" (the package is self installing and includes documentation);
- Step 3: Load "DANAP.EXE". Detailed user instruction is available in either DANAP.HTML, which is included in the installation, or in DANAP.PDF stored on the Web-server.

## **5.3 Download of run statistics**

A site specific part of the run statistics is available for each site on the ftp-server. The statistics is stored in both PARADOX (\*.db) and in MS-ACCESS (\*.mdb) tables together with an information file (in ASCII format) and can be used for offline analysis of the calculated statistics. The contents of the available tables are:

- 1) <u>Channels</u> properties (cf. name, type and level);
- 2) <u>Addchannel</u> contains additional channel information (cf. name, type and height);
- 3) <u>Runs</u> (cf. date, time, duration and file name for each run);
- 4) <u>Stats</u> (run statistics cf. mean, maximum, minimum and standard deviation for each channel);
- 5) <u>Screen</u> (screening properties for each channel);
- 6) <u>Addstats</u> (statistical values cf. mean, minimum, maximum and standard deviation for additional channels);

The procedure for retrieving and analysing the MS-ACCESS and PARADOX tables containing the run statistics is summarised below:

- Step 1: Connect to ftp-server "130.226.17.200", using UserID and Password (identical to the ones from the user registration);
- Step 2: Select site (i.e. Cd (command) <site>);
- Step 3: Get "<site>.zip" (cf. get "midgrund.zip");
- Step 4: Uncompress "<site>.zip";

Step 5: Open "site.mdb", using MS-ACCESS, or "channels.db", "addchannels.db", "runs.db", "stats.db", "addstats.db", "screen.db" using Paradox.

All subsequent analysis after "Step 5" are performed by the user in the MS-ACCESS or PARADOX environment.

## 6. Acknowledgements

The Ministry of Environment and Energy, Danish Energy Agency, The Government of Japan, The Netherlands Agency for Energy and the Environment (NOVEM), The Norwegian Water Resources and Energy Administration (NVE), The Swedish National Energy Administration (STEM), The Government of the United States of America and the IEA R&D Wind Agreement are all acknowledged for the support that have made the completion of the work possible.

## 7. References

[1] Hansen, K.S. and Courtney, M.S. (1999). Database on Wind Characteristics. ET-AFM-9901, Department of Energy Engineering, DTU, Denmark.

- [2] Larsen, G.C. and Hansen, K.S. (2001). Database on Wind Characteristics Philosophy and Structure. Risø-R-1299.
- [3] Larsen, G.C. and Hansen, K.S. (2001). Database on Wind Characteristics Contents of Database Bank. Risø-R-1301.

# **Appendix A: Example - Simple query form**

The procedure described in Section 4.3 is illustrated by an example, where time series from the "midgrund" site, corresponding mean wind speeds above 15 m/s, are retrieved from the database.

- Step 1: Connect to the Web-server (http://www.winddata.com/);
- ➢ Step 2: Select "Find wind data";
- Step 3: Enter username and password (*note, that user registration is required!*);
- Step 4: Select "Registered Login";
- Step 5: Select "Simple Query" among the available possibilities (cf. Table A.1);

| Item                     | Description                                              |
|--------------------------|----------------------------------------------------------|
| 1. Simple Query          | Access to simple query form                              |
| 2. Advanced Query        | Access to advanced query form                            |
| 3. <u>Site - channel</u> | Access to search values for a channel                    |
| 4. Resource data         | Access to resource data                                  |
| 5. Direct FTP- access    | Direct access to the FTP-server, using the Web-interface |

#### Table A.1: Available search facilities.

- Step 6: Specify "Wind speed > 15 m/s" and "Site = midgrund" (cf. Figure A.1);
- Step 7: Press "Count" (cf. Figure A.1);

| Simple data selection form      |       |     |                  |            |  |
|---------------------------------|-------|-----|------------------|------------|--|
|                                 | min   | max |                  |            |  |
| <u>Wind speed [m/s]</u>         | 15    |     | <u>terrain</u>   | All        |  |
| <u>Turbulence intensity [%]</u> |       |     | <u>orography</u> | All 💌      |  |
| Wind direction [deg]            |       |     | <u>site</u>      | midgrund 💌 |  |
| Duration [sec]                  |       |     | <u>run</u>       |            |  |
|                                 |       |     |                  |            |  |
|                                 | Count | 6   |                  |            |  |
|                                 | View  |     | F                | files      |  |

Figure A.1: This query results in 6 runs with nominal speed above 15 m/s recorded at site=midgrund".

*Note:* Browsing of run statistics and downloading of files is limited to 500 files per query, however all time series can be downloaded directly from the ftp-server (130.226.17.200).

## A.1 View results

Step 9-1: Press "View" to generate and view a list of matching runs (cf. Figure A.2 where all 6 matching runs are given including links to the statistics for each run (header "Run") and the associated site information (header "Site") are given);

| Matching runs page 1 of 1 |          |              |     |              |                 |  |
|---------------------------|----------|--------------|-----|--------------|-----------------|--|
| Run                       | Site     | <u>Speed</u> | Dir | <u>T.I.%</u> | <u>Duration</u> |  |
| <u>199710041130</u>       | midgrund | 15.8         | 292 | 15           | 1800            |  |
| <u>199710050230</u>       | midgrund | 15.2         | 290 | 13           | 1800            |  |
| <u>199711030330</u>       | midgrund | 15.3         | 356 | 9            | 1800            |  |
| <u>199711030400</u>       | midgrund | 15.5         | 359 | 10           | 1800            |  |
| <u>199711030700</u>       | midgrund | 15.4         | 358 | 9            | 1800            |  |
| <u>199801042029</u>       | midgrund | 15.2         | 157 | 9            | 1800            |  |

Figure A.2: 6 matching runs with nominal speed above 15 m/s recorded at "site=midgrund".

Step 10-1. Select "199710041130" to get run statistics for the channels available in this particular run (cf. Figure A.3);

|                                                                                                    |                           | Ru                                                                                                    | n stati | stics of til | ne series cha | unnels |       | Additional | <u>statistics</u> |
|----------------------------------------------------------------------------------------------------|---------------------------|----------------------------------------------------------------------------------------------------|---------|--------------|---------------|--------|-------|------------|-------------------|
| Site: midgrund         Run: 199710041130           Start: 04-10-1997 11:30:01         Duration: 1800.00 |                           |                                                                                                    |         |              |               |        |       |            |                   |
| \midgrund                                                                                               | <b>File</b><br>\\1997\day | File         Frequency         Packed size           27\day277\1130_050.zip         5.00         89971 |         |              |               |        |       |            |                   |
| Channel                                                                                                 |                           | Туре                                                                                                   | Freq    | Height       | Mean          | Stdv   | Min   | Max        | <b>Tա</b> ծ %     |
| <u>ws45</u>                                                                                             | P                         | s                                                                                                    | 5.0     | 50           | 16.70         | 2.52   | 10.2  | 23.4       | 15.1              |
| <u>ws30</u>                                                                                             | P                         | s                                                                                                    | 5.0     | 30           | 16.06         | 2.38   | 9.1   | 22.5       | 14.8              |
| <u>ws10</u>                                                                                             | P                         | s                                                                                                    | 5.0     | 10           | 14.57         | 2.14   | 8.8   | 22.1       | 14.7              |
| <u>wd30</u>                                                                                             | P                         | đ                                                                                                    | 5.0     | 30           | 291.60        | 5.09   | 268.9 | 312.0      | 0.0               |

Figure A.3: Run statistics for "run=199710041130".

Note: The run statistics page (Figure A.3) includes links to:

- 1) The site information "midgrund";
- 2) File "<u>midgrund</u><u>1997</u><u>day277</u><u>1130\_050.zip</u>";
- 3) Channels information "<u>ws45</u>", "<u>ws30</u>", "<u>ws10</u>" and "<u>wd30</u>";
- 4) On-line plot of each channel "<u>p</u>".

Statistics for 3 additional channels are available from "Additional statistics".

Step 11-1. Select "p" to plot time history for "channel=ws45";

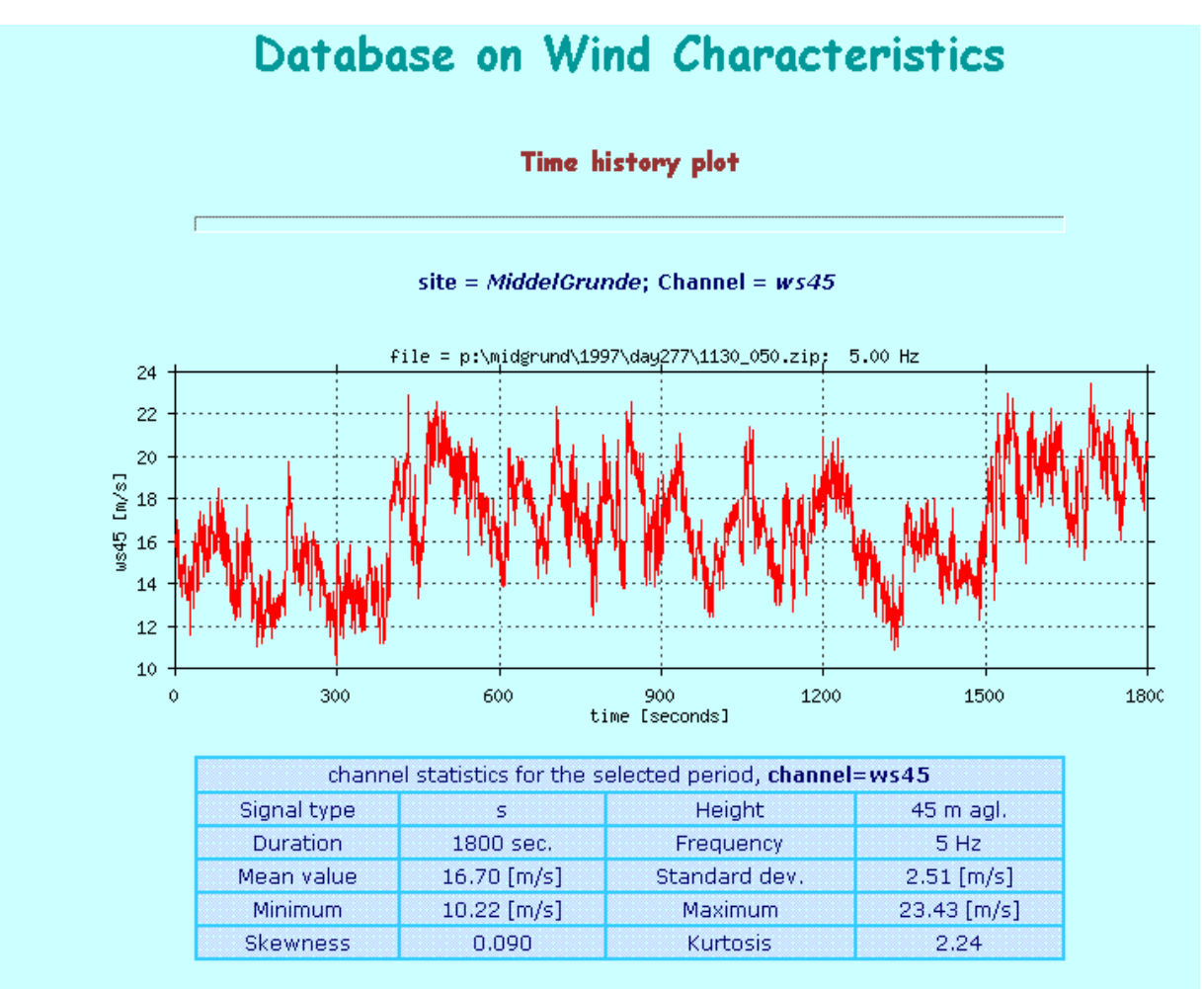

number of 10 min periods: 1, 2, 3

Figure A.4: Time series plot for "channel = ws45".

Plots of identified time series are created on-line together with the statistics. For time series extending more than 10 minutes in time, a zoom facility is available down to a 10 minute level. F. ex. for a 30-minute statistic situation the 10-minute time series zoom views are activated by pressing " $\underline{1}$ ", " $\underline{2}$ ", " $\underline{3}$ ", respectively (cf. Figure A.4).

## A.2 Download results

Step 9-2: Press "Files" to get a list of the identified files (cf. Figure A.5);

| File list for matching runs (6 files, 0.48 MI | B)          |
|-----------------------------------------------|-------------|
| download text copy of file list               |             |
| File name                                     | Packed size |
| \midgrund\1997\day277\1130_050.zip            | 89971       |
| \midgrund\1997\day278\0230_050.zip            | 90331       |
| \midgrund\1997\day307\0330_050.zip            | 85021       |
| \midgrund\1997\day307\0400_050.zip            | 84975       |
| \midgrund\1997\day307\0700_050.zip            | 84620       |
| \midgrund\1998\dav004\2029_050.zip            | 64109       |

#### Figure A.5: File list for matching runs - available for download from the ftp-server.

- Step 10.2: At this stage two alternatives for downloading of data are offered:
  - 1. Select "download text copy of file list" to get an ASCII copy of the file list, which can subsequently be used as input for automatic download (using the MS-Windows program "DBWIND.EXE" located in the software directory);
  - 2. Select File name = "\midgrund\1997\day277\1130\_050.zip" to download this particular file from the ftp-server to YOUR workstation.

Note: All time series are compressed with PkZip.exe. PkUnZip.exe can be used to uncompress the compressed files (MS-DOS, WIN95, WIN98, WINNT & W2K). PkUnZip.exe is available from the software library.

# **Appendix B: Example - Advanced query form**

## **B.1** Transient events

The procedure described in Section 4.4 is illustrated by an example, in which gusts (gust time extension assumed equal to 5 seconds) larger than 8 m/s are identified from records originating from site = "midgrund". Subsequently, one of the identified time series is visualised using the database online time series plotting facilities.

- Step 1: Connect to the Web-server (http://www.winddata.com/);
- ➢ Step 2: Select "Find wind data";
- Step 3: Enter username and password (*note, that user registration is required!*);
- Step 4: Select "Registered Login";
- Step 5: Select "Advance query" among the available possibilities (cf. Table A.1);
- Step 6: Select the desired site (="midgrund") among the available sites (cf. Figure B.1);

|                           | Ten minute stats |       |  |  |  |  |
|---------------------------|------------------|-------|--|--|--|--|
|                           | min              | max   |  |  |  |  |
| Wind speed [m/s]          |                  |       |  |  |  |  |
| Turbulence intensity [%]  |                  |       |  |  |  |  |
| Wind direction [deg]      |                  |       |  |  |  |  |
| Sensor height [m]         |                  |       |  |  |  |  |
| site :                    | midgrund 💌       |       |  |  |  |  |
| Run name :                |                  |       |  |  |  |  |
|                           |                  |       |  |  |  |  |
| Transient events          |                  | Count |  |  |  |  |
| Wind shear                |                  |       |  |  |  |  |
| 5 💌 gust and shear period | [secs]           |       |  |  |  |  |

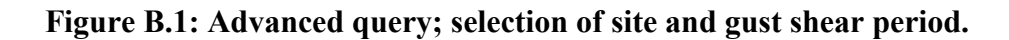

- Step 7: Press "Transient events" (cf. Figure B.1);
- Step 8: Enter desired wind speed gust size (>8 m/s) (cf. Figure B.2);
- Step 9: Press "Count" (cf. Figure B.2);

|                        | Transient events |       |                |     |     |  |  |
|------------------------|------------------|-------|----------------|-----|-----|--|--|
|                        |                  |       |                |     |     |  |  |
|                        | min              | max   |                | min | max |  |  |
| Gust [m/s]             | 8                |       | Negative gust  |     |     |  |  |
| Acceleration [m/s/s]   |                  |       | Negative accel |     |     |  |  |
| Dir change [°]         |                  |       | •              |     |     |  |  |
| Dir accel. [º/s]       |                  |       |                |     |     |  |  |
| Gust directional index |                  |       |                |     |     |  |  |
|                        |                  |       |                |     |     |  |  |
| Ten minute stats       |                  | Coun  | 9              |     |     |  |  |
| Wind shear             |                  | View  |                |     |     |  |  |
|                        |                  | Files |                |     |     |  |  |
| 5 💌 gust and she       | ar period [secs] |       |                |     |     |  |  |

# Figure B.2: This query results in 9 matching 10-minute periods each containing at least one gusts, larger than 8 m/s.

Note: Browsing of results downloading of files is limited to a maximum of 500 gusts per query.

#### **B.1.1 View statistics**

Step 10.1: Press "View" to get a list of matching ten minute periods (cf. Figure B.3);

| Matching ten minute periods |          |          |       |     |      | page 1 of 1         |  |  |
|-----------------------------|----------|----------|-------|-----|------|---------------------|--|--|
| Run                         | 10 min   | Site     | Speed | Dir | TI%  | symbol def.         |  |  |
| 199710041130                | 2        | midgrund | 15.8  | 291 | 14.9 | <u>G D S F Gdi</u>  |  |  |
| 199710041130                | 3        | midgrund | 15.8  | 291 | 14.9 | <u>G D S F Gdi</u>  |  |  |
| 199710041230                | 1        | midgrund | 13.8  | 290 | 13.9 | <u>G D S F Gdi</u>  |  |  |
| 199710041300                | <u>1</u> | midgrund | 13.9  | 289 | 14.2 | <u>G D S F Gdi</u>  |  |  |
| <u>199710041400</u>         | 1        | midgrund | 14.8  | 288 | 15.5 | <u>G D S F Goli</u> |  |  |
| 199710042200                | <u>3</u> | midgrund | 11.2  | 266 | 15.0 | <u>G D S F Gdi</u>  |  |  |
| <u>199710050130</u>         | 3        | midgrund | 14.4  | 280 | 11.3 | <u>G D S F Gdi</u>  |  |  |
| 199710050230                | 2        | midgrund | 15.2  | 290 | 13.0 | <u>G D S F Goli</u> |  |  |
| 199801050959                | 2        | midgrund | 14.0  | 246 | 13.7 | G D S F Gdi         |  |  |

# Figure B.3: Matching 10 minute periods with containing a wind speed gust larger then 8 m/s, measured at site = "midgrund".

Note: this is the key page for all advanced queries which lists all the matching ten minute periods and include links to:

- 1) Run statistics,
- 2) Ten minute statistics,
- 3) Site description,
- 4) Wind speed gust size (G),
- 5) Wind direction changes (D),
- 6) Shear values (S),
- 7) Shear fit (F),
- 8) Gust directional index (GDI).
- Step 11.1.2: Select ten minute statistics "10 min" for period 2 = "2" and run = "199710041130" (cf. Figure B.3 and Figure B.4);

|                                         | Ten minute statistics              |      |      |          |           |      |        |        |        |
|-----------------------------------------|------------------------------------|------|------|----------|-----------|------|--------|--------|--------|
| Site: <u>midgrund</u> Run: 199710041130 |                                    |      |      |          |           |      |        |        |        |
|                                         | <b>Start:</b> 04-10-1997 1         |      |      | 11:30:01 | Ten 1     |      |        |        |        |
|                                         |                                    | File |      |          | Frequency |      | Packed | l size |        |
| <u>\midgrun</u>                         | \midgrund\1997\day277\1130_050.zip |      | 5.00 | 89       | 89971     |      |        |        |        |
|                                         |                                    |      |      |          |           |      |        |        |        |
| Channel                                 |                                    | Туре | Freq | Height   | Mean      | Stdv | Min    | Max    | Turb % |
| <u>ws45</u>                             | P                                  | s    | 5.0  | 50       | 17.00     | 1.89 | 12.5   | 22.6   | 11.1   |
| <u>ws30</u>                             | P                                  | s    | 5.0  | 30       | 16.32     | 1.81 | 11.9   | 21.7   | 11.1   |
| <u>ws10</u>                             | P                                  | s    | 5.0  | 10       | 14.80     | 1.82 | 10.0   | 20.1   | 12.3   |
| <u>wd30</u>                             | P                                  | d    | 5.0  | 30       | 292.38    | 4.86 | 271.2  | 308.0  | **.*   |
|                                         |                                    |      |      |          |           |      |        |        |        |

Figure B.4: Ten minute statistics for period 2, run = "199710041130"; site = "midgrund".

Step 11.1.3: Select "G" for run = "199710041130" to list and view the identified wind speed gust characteristics (cf. Figure B.4 and Figure B.6);

| Ten minute speed gusts and accelerations |                            |        |        |       |                 |              |        |  |  |
|------------------------------------------|----------------------------|--------|--------|-------|-----------------|--------------|--------|--|--|
|                                          | Site: <u>midgrund</u>      |        |        |       | Ru              | n: 199710041 | 130    |  |  |
|                                          | Start: 04-10-1997 11:30:01 |        |        |       | Ten min: 2 of : |              |        |  |  |
| Channel                                  | Н                          | leight | Period | gust+ | gust-           | accel+       | accel- |  |  |
| <u>ws45</u>                              | P                          | 50.0   | 2      | 6.7   | -5.8            | 3.33         | -2.90  |  |  |
| <u>ws30</u>                              | P                          | 30.0   | 2      | 4.8   | -3.7            | 2.41         | -1.86  |  |  |
| <u>ws10</u>                              | P                          | 10.0   | 2      | 6.5   | -5.8            | 3.24         | -2.90  |  |  |
| <u>ws45</u>                              | <u>Р</u>                   | 50.0   | 5      | 8.3   |                 | 1.66         | -1.09  |  |  |
| <u>ws30</u>                              | <u>P</u>                   | 30.0   | 5      | 7.4   | -5.9            | 1.48         | -1.18  |  |  |
| <u>ws10</u>                              | <u>P</u>                   | 10.0   | 5      | 5.6   | -5.3            | 1.12         | -1.06  |  |  |
| <u>ws45</u>                              | <u> </u>                   | 50.0   | 10     | 7.9   | -5.8            | 0.79         | -0.58  |  |  |
| <u>ws30</u>                              | <u>P</u>                   | 30.0   | 10     | 7.7   | -6.8            | 0.77         | -0.68  |  |  |
| <u>ws10</u>                              | <u>P</u>                   | 10.0   | 10     | 6.6   | -5.9            | 0.66         | -0.59  |  |  |
| <u>ws45</u>                              | <u>P</u>                   | 50.0   | 30     | 6.9   | -6.6            | 0.23         | -0.22  |  |  |
| <u>ws30</u>                              | <u> </u>                   | 30.0   | 30     | 6.8   | -7.7            | 0.23         | -0.26  |  |  |
| <u>ws10</u>                              | P                          | 10.0   | 30     | 8.1   | -6.8            | 0.27         | -0.23  |  |  |

# Figure B.5: Positive and negative wind speed and wind speed acceleration gusts for run = "199710041130" measured at site = "midgrund".

Each line in the generated survey (illustrated in Figure B.5) contains channel identification, sensor height, gust reference period, the gust size and the wind speed acceleration gust size.

Step 12.1. Select "P" to plot the time history for "channel=ws45" (cf. Figure B.5 and Figure B.6);

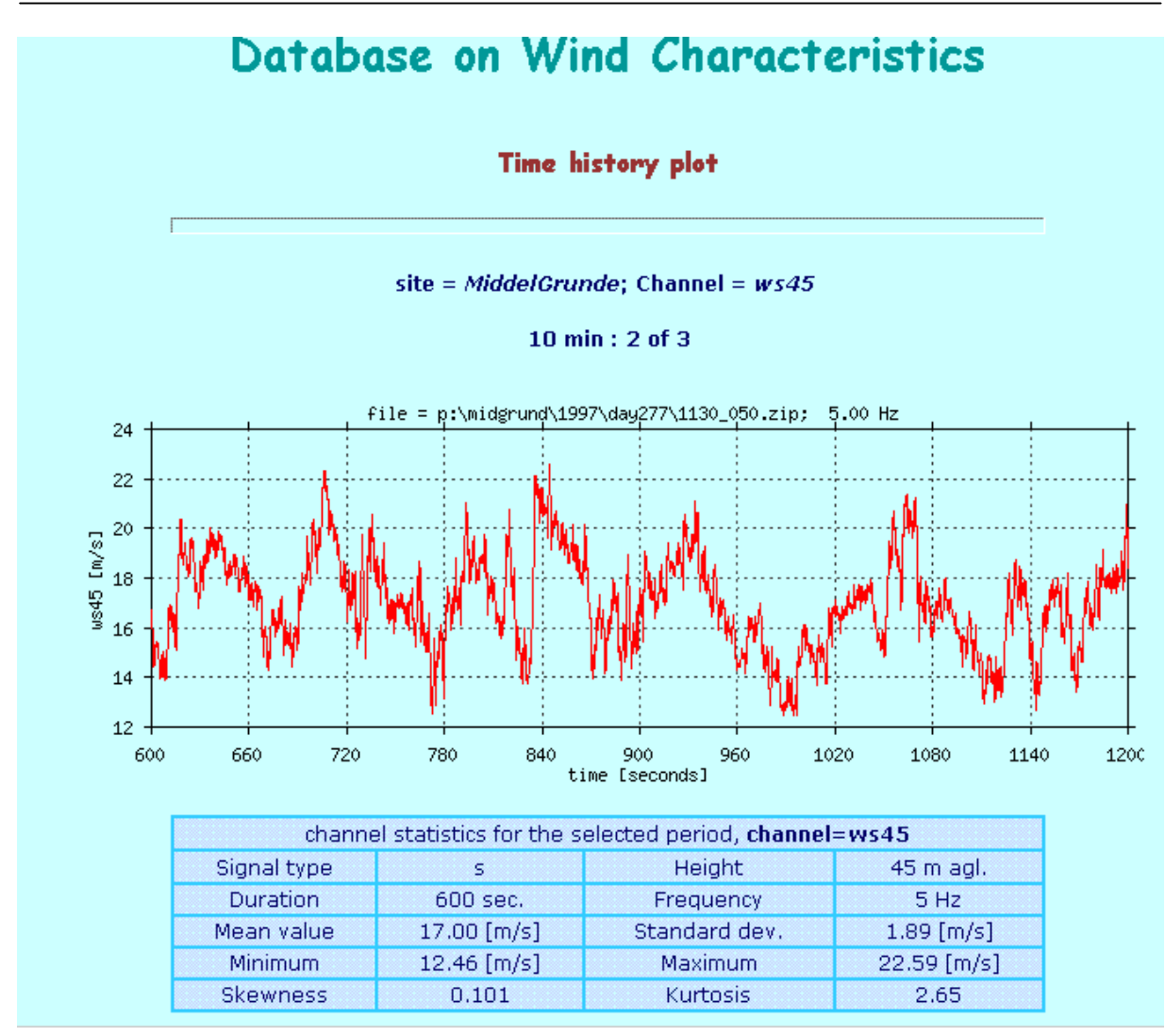

Figure B.7: Time series plot of channel = "ws45".

The plot in Figure B.6 contains a wind speed gust larger than 8 m/s occurring at t=830-840 sec.

Note: plots of identified time series are created on-line together with the statistics.

#### **B.1.2 Download results**

Step 10.2: Press "Files" to get a list of the files containing the requested gusts (cf. Figure B.2 and Figure B.7);

| File list for matching runs (8 files, 0.69 MB) |             |  |  |  |  |  |  |
|------------------------------------------------|-------------|--|--|--|--|--|--|
| download text copy of file list                |             |  |  |  |  |  |  |
| File name                                      | Packed size |  |  |  |  |  |  |
| \midgrund\1997\day277\1130_050.zip             | 89971       |  |  |  |  |  |  |
| \midgrund\1997\day277\1230_050.zip             | 90321       |  |  |  |  |  |  |
| \midgrund\1997\day277\1300_050.zip             | 90729       |  |  |  |  |  |  |
| \midgrund\1997\day277\1400_050.zip             | 90612       |  |  |  |  |  |  |
| \midgrund\1997\day277\2200_050.zip             | 91266       |  |  |  |  |  |  |
| \midgrund\1997\day278\0130_050.zip             | 89893       |  |  |  |  |  |  |
| \midgrund\1997\day278\0230_050.zip             | 90331       |  |  |  |  |  |  |
| \midgrund\1998\day005\0959_050.zip             | 91800       |  |  |  |  |  |  |

Figure B.7: File list for matching runs available for download from the ftp-server.

- Step 11.2: At this stage two alternatives for downloading of data are offered (cf. Figure B.7):
  - 1. Select "download text copy of file list" to get an ASCII copy of the file list, which can subsequently be used as input for automatic download (using the MS-Windows program "DBWIND.EXE" located in the software directory);
  - 2. Select File name = "\midgrund\1997\day277\1130\_050.zip" to download this particular file from the ftp-server to YOUR workstation (the other files on the list can of course be downloaded analogues).

Note: All time series are compressed with PkZip.exe. PkUnZip.exe can be used to uncompress the compressed files (MS-DOS, WIN95,WIN98, WINNT & W2k). PkUnZip.exe is available from the software library.

## **B.2** Wind shear

The example illustrates how to identify wind shear. It is based on time series from site = "OakCreek", sensor height >40 m, wind speed > 10 [m/s], shear " 0.25 [m/s/m] and shear extension equal to 10 seconds. The first 5 steps are identical to the steps described in Section B.1 Transient events.

Step 6: Select the desired site = "Oakcreek"; wind speed > 10 m/s and height > 40 m (cf. Figure B.8);

|                          | Ten mi     | inute stats | <b>i</b> |
|--------------------------|------------|-------------|----------|
|                          | min        | max         |          |
| Wind speed [m/s]         | 10         |             |          |
| Turbulence intensity [%] |            |             |          |
| Wind direction [deg]     |            |             |          |
| Sensor height [m]        | 40         |             |          |
| site :                   | oakcreek 💌 | ]           |          |
| Run name :               |            |             |          |
|                          |            |             |          |
| Transient events         |            | Count       |          |
| Wind shear               |            | View        |          |
|                          |            | Files       |          |
| 10 gust and shear period | [secs]     |             |          |

Figure B.8: Advanced query; selection of site, wind speed interval, channel height and gust and shear period.

- Step 7: Press "Wind shear" (cf. Figure B.8);
- Step 8: Select the desired shear size " 0.25 m/s/m (cf. Figure B.9);
- Step 9: Press "Count" (cf. Figure B.9);

| Wind shear            |              |     |                |     |     |  |  |
|-----------------------|--------------|-----|----------------|-----|-----|--|--|
|                       | min          | max |                | min | max |  |  |
| Wind shear [m/s/m]    | 0.25         |     | Negative shear |     |     |  |  |
| Shear factor          |              |     |                |     |     |  |  |
| Shear exponent        |              |     |                |     |     |  |  |
| 🗖 Shear monotonic     |              |     |                |     |     |  |  |
| 🗖 Shear non-monotonic |              |     |                |     |     |  |  |
|                       |              |     |                |     |     |  |  |
| Ten minute stats      |              |     | Count 15       |     |     |  |  |
| Transient events      |              |     | View           |     |     |  |  |
| 10 💌 gust and shear p | eriod [secs] |     | Files          |     |     |  |  |

Figure B.9: This query results in 15 matching periods, each containing at least one shear value larger than 0.25 m/s/m.

Note browsing of results and downloading is limited to a maximum of 500 values per query.

#### **B.2.1** View statistics

Step 10.1: Press "View" to generate and view a list of matching ten minute periods (cf. Figure B.9);

| Matching            | ; ten min | ute peri        | ods   |     |      | page 1 of 1         |
|---------------------|-----------|-----------------|-------|-----|------|---------------------|
| Run                 | 10 min    | Site            | Speed | Dir | TI%  | symbol def.         |
| 199901200431        | 1         | oakcreek        | 14.6  | 309 | 20.7 | G D S F Gdi         |
| 199901200731        | 1         | oakcreek        | 16.0  | 297 | 17.9 | G D S F Gdi         |
| 199901200801        | 1         | oakcreek        | 18.1  | 306 | 18.4 | <u>G D S F Gdi</u>  |
| 199903310330        | 1         | oakcreek        | 15.0  | 315 | 20.7 | <u>G D S F Gdi</u>  |
| <u>199905030350</u> | <u>1</u>  | <u>oakcreek</u> | 22.6  | 330 | 13.0 | <u>G D S F Gdi</u>  |
| <u>199905030520</u> | <u>1</u>  | <u>oakcreek</u> | 21.5  | 328 | 11.8 | <u>G D S F Gdi</u>  |
| <u>199905030630</u> | 1         | <u>oakcreek</u> | 17.0  | 325 | 19.8 | <u>G D S F Gdi</u>  |
| <u>199905031010</u> | 1         | <u>oakcreek</u> | 14.0  | 319 | 25.1 | <u>G D S F Goli</u> |
| <u>199905031110</u> | 1         | <u>oakcreek</u> | 13.5  | 317 | 24.2 | <u>G D S F Goli</u> |
| <u>199905031150</u> | <u>1</u>  | <u>oakcreek</u> | 17.6  | 320 | 20.6 | <u>G D S F Gdi</u>  |
| <u>199905031210</u> | <u>1</u>  | <u>oakcreek</u> | 21.5  | 322 | 14.9 | <u>G D S F Gdi</u>  |
| <u>199905031330</u> | 1         | <u>oakcreek</u> | 21.5  | 323 | 16.5 | <u>G D S F Gdi</u>  |
| <u>199905031350</u> | <u>1</u>  | <u>oakcreek</u> | 20.3  | 318 | 19.7 | <u>G D S F Gdi</u>  |
| <u>199905031400</u> | <u>1</u>  | <u>oakcreek</u> | 20.2  | 322 | 21.0 | <u>G D S F Gdi</u>  |
| <u>199905031520</u> | 1         | <u>oakcreek</u> | 22.0  | 324 | 18.0 | <u>G D S F Gdi</u>  |
|                     |           |                 |       |     |      |                     |

#### Figure B.10: Matching 10 minute periods with shear larger than 0.25 m/s.

- Step 11.1.1: Select "Run" to get run statistics (corresponding to run period, cf. Figure B.10);
- Step 11.1.2: Select "10-min" to get 10-minute statistics (cf. Figure B.10);
- Step 11.1.3: Select "S" to retrieve vertical mean wind shear results (cf. Figure B.10);

|           |          |                      | Ten minu | te shears |               |       |
|-----------|----------|----------------------|----------|-----------|---------------|-------|
|           | Si       | ite: <u>oakcreek</u> |          | Run: 19   | 990503133     | 0     |
|           | Start:   | 03-05-1999 13:30     | 0:05     | Te        | n min: 1 of 1 |       |
|           |          |                      |          |           | Sh            | ear   |
| Channel l | Height l | Channel 2            | Height 2 | Period    | max           | min   |
| m2_ws_50  | 50.3     | m2_ws_79             | 79.3     | 2         | 0.41          | -0.21 |
| m2_ws_50  | 50.3     | m2_ws_79             | 79.3     | 5         | 0.39          | -0.18 |
| m2_ws_50  | 50.3     | m2_ws_79             | 79.3     | 10        | 0.28          | -0.16 |
| m2_ws_50  | 50.3     | m2_ws_79             | 79.3     | 30        | 0.10          | -0.09 |
| m1_ws_50  | 50.3     | m1_ws_79             | 79.3     | 30        | 0.12          | -0.05 |

#### Figure B.11: Measured shear values at different heights for run="199905031330".

Note: the shear values for different gust and shear periods are listed on Figure B.11 and the time series of matching runs are available from the ftp-server (cf. Figures B.8 and B.9).

#### **B.2.2 Download results**

Step 10.2: Press "Files" to get a list of the files containing the requested gusts (cf. Figure B.2 and Figure B.10);

| File list for matching runs (8 files, 0.69 MB) |             |  |  |  |  |  |  |
|------------------------------------------------|-------------|--|--|--|--|--|--|
| download text copy of file list                |             |  |  |  |  |  |  |
| File name                                      | Packed size |  |  |  |  |  |  |
| \midgrund\1997\day277\1130_050.zip             | 89971       |  |  |  |  |  |  |
| \midgrund\1997\day277\1230_050.zip             | 90321       |  |  |  |  |  |  |
| \midgrund\1997\day277\1300_050.zip             | 90729       |  |  |  |  |  |  |
| \midgrund\1997\day277\1400_050.zip             | 90612       |  |  |  |  |  |  |
| \midgrund\1997\day277\2200_050.zip             | 91266       |  |  |  |  |  |  |
| \midgrund\1997\day278\0130_050.zip             | 89893       |  |  |  |  |  |  |
| \midgrund\1997\day278\0230_050.zip             | 90331       |  |  |  |  |  |  |
| \midgrund\1998\day005\0959_050.zip             | 91800       |  |  |  |  |  |  |
|                                                |             |  |  |  |  |  |  |

Figure B.12: File list for matching runs available for download from the ftp-server.

- Step 11.2: At this stage two alternatives for downloading of data are offered (cf. Figure B.12):
  - 1. Select "download text copy of file list" to get an ASCII copy of the file list, which can subsequently be used as input for automatic download (using the MS-Windows program "DBWIND.EXE" located in the software directory);
  - 2. Select File name = "\midgrund\1997\day277\1130\_050.zip" to download this particular file from the ftp-server to YOUR workstation (the other files on the list can of course be downloaded analogues).

Note: All time series are compressed with PkZip.exe. PkUnZip.exe can be used to uncompress the compressed files (MS-DOS, WIN95, WIN98, WINNT & W2k). PkUnZip.exe is available from the software library.

## **Appendix C: Example - Site-channel query form**

Use of the "Site-channel query" form described in Section 4.5 is illustrated by an example, where mean wind speeds above 11 m/s are identified for channel = "ws45" (measured 45 m above sea level) at the "midgrund" site. One of the identified time series is visualised using the database online time series plotting facilities. Subsequently the downloading facilities are illustrated, and finally the power density function of the identified mean wind speeds are established. The procedure is as follows:

- Step 1: Connect to the Web-server (http://www.winddata.com/);
- ➢ Step 2: Select "Find wind data";
- Step 3: Enter username and password (*note, that user registration is required!*);
- Step 4: Select "Registered Login";
- Step 5: Select "Site-Channel" among the available possibilities (cf. Table A.1);
- Step 6: Select the desired site ( = "midgrund") among the available sites (cf. Figure C.1);
- Step 7: Select desired channel (= "ws45") among the available channels (cf. Figure C.2);

*Note: Site* = "*midgrund*" *is represented with 4 (primary) channels and 3 additional channels.* 

The four (primary) channels are available as raw measurements, sampled at 5 Hz, while the additional channels are available only in terms of statistical quantities (mean, standard deviation, minimum and maximum) corresponding, for this particular example, to a time period extending 1800 seconds.

| Select a site:  |                 |           |          |      |        |       |       |  |
|-----------------|-----------------|-----------|----------|------|--------|-------|-------|--|
| Site            | Country         | Orography | Terrain  | Cups | Sonics | Props | Hours |  |
| abisko          | Sweden          | mountain  | ice      | 0    | 0      | 0     | 230   |  |
| <u>alsvik</u>   | Sweden          | flat      | coastal  | 16   | 0      | 0     | 17500 |  |
| andros          | Greece          | mountain  | pastoral | б    | 0      | 0     | 625   |  |
| <u>aspruzza</u> | Italy           | mountain  | pastoral | 1    | 0      | 1     | 542   |  |
| <u>cabauw</u>   | the Netherlands | flat      | pastoral | 0    | 0      | 1     | 49    |  |
| <u>clape</u>    | France          | hill      | scrub    | 0    | 1      | 1     | 242   |  |
| <u>ecn</u>      | the Netherlands | flat      | coastal  | 9    | 0      | 0     | 49    |  |
| emden           | Germany         | flat      | coastal  | 3    | 0      | 0     | 781   |  |
| homsrev         | Denmark         | flat      | offshore | 0    | 1      | 0     | 773   |  |
| <u>jwe</u>      | Germany         | flat      | rural    | 3    | 0      | 0     | 344   |  |
| kwkoog          | Germany         | flat      | coastal  | 20   | 0      | 1     | 4     |  |
| lamme           | Denmark         | flat      | pastoral | 9    | 1      | 0     | 663   |  |
| <u>lavrio</u>   | Greece          | mountain  | pastoral | 4    | 2      | 0     | 759   |  |
| <u>lyse</u>     | Sweden          | mountain  | coastal  | 1    | 0      | 0     | 3355  |  |
| maglarp         | Sweden          | flat      | rural    | 0    | 0      | 0     | 41    |  |
| marsta          | Sweden          | flat      | rural    | 0    | 0      | 0     | 0     |  |
| midgrund        | Denmark         | flat      | offshore | 3    | 0      | 0     | 2075  |  |
| nasudden        | Sweden          | flat      | coastal  | 4    | 0      | 0     | 3069  |  |
| ntk1.500        | Denmark         | flat      | coastal  | 2    | 0      | 0     | 151   |  |
| oakcreek        | US              | hill      | scrub    | 8    | 2      | 0     | 1825  |  |
| roedsand        | Denmark         | flat      | offshore | 3    | 1      | 0     | 619   |  |
| sjorge          | Portugal        | mountain  | coastal  | 1    | 1      | 0     | 5     |  |
| ski             | Norway          | hill      | coastal  | 0    | 0      | 0     | 13174 |  |
| skyv27          | US              | hill      | scrub    | 2    | 2      | 0     | 164   |  |
| skyv39          | US              | hill      | scrub    | 3    | 2      | 0     | 138   |  |
| sle             | Norway          | flat      | coastal  | 0    | 0      | 0     | 3756  |  |
| sprogoe         | Denmark         | flat      | coastal  | 3    | 1      | 0     | 527   |  |

Figure C.1: Extract ("upper" part) of available sites in the database.

| Signals from | m site: midgru | nd     | additional statistics            |
|--------------|----------------|--------|----------------------------------|
| Channel      | Mast           | Height | Description                      |
| ws10         | 1              | 10.0   | wind speed from cup or propellor |
| wd30         | 1              | 30.0   | wind direction                   |
| ws30         | 1              | 30.0   | wind speed from cup or propellor |
| ws45         | 1              | 50.0   | wind speed from cup or propellor |

Figure C.2: Available (primary) channels at site = "midgrund".

- Step 8: Select desired intervals of channel characteristics (mean wind speed > 11 m/s), cf. Figure C.3;
- Step 9: Specify the requested data quality by activating/deactivating the available error flags (cf. Figure C.3);

|              |       | midgrun | d, ws45            |                   |
|--------------|-------|---------|--------------------|-------------------|
|              | min   | max     |                    |                   |
| Mean         | 11    |         | 🗖 stdv OK          | 🗖 stdy BAD        |
|              |       |         | 🗖 range OK         | 🗖 range BAD       |
| Stdv         |       |         | IN signal spec     | OUT signal spec   |
| Min          |       |         | 🗖 4th mom OK       | 🗖 4th mom BAD     |
|              |       |         | 🗖 6th mom OK       | 🗖 6th mom BAD     |
| Max          |       |         | NO spikes          | 🗖 spikes !        |
| Range        |       |         | 🗖 Under 10 spikes  | 🗖 Over 10 spikes  |
|              |       |         | 🗖 Under 100 spikes | 🗖 Over 100 spikes |
| Stationarity |       |         | □ NO noise         | 🗖 noise !         |
| Turbulence   |       |         | 🗖 NO tower wake    | 🗖 tower wake !    |
|              |       |         | 🗖 NO fallout       | Fallout !         |
| Corruns. TI  |       |         | 🗖 NO misc. error   | □ Misc. error     |
| Run Name     |       |         | NO errors          | ANY error         |
|              | Count | 296 Vi  | ew Files           | Plot              |

Figure C.3: This query results in 296 runs with mean wind speeds > 11 m/s recorded at site = "midgrund" at level 45 m.

*Note:* Browsing of run statistics and downloading of files is limited to a maximum of 500 files per query, however, all time series can be downloaded directly from the ftp-server (130.226.17.200).

## C.1 View results

Step 11.1: Press "View" to generate and view a list of matching mean wind speeds (cf. Figure C.4, where an extract of the matching "runs" are given, including links to the statistics for each "run" (header "Run name")).

| St                  | atisti     | cs for n | nidgrui | nd, char | unel: w | s45   |          |      | page 1    | of 12      |
|---------------------|------------|----------|---------|----------|---------|-------|----------|------|-----------|------------|
| Run name            |            | Mean     | Stdv    | Min      | Max     | Range | Station. | п.   | Corr. TI. | Screening  |
| <u>199710040900</u> | PD         | 11.55    | 1.39    | 7.70     | 16.25   | 8.55  | 0.01     | 12.0 | 12.0      | TFTTF TTTT |
| 199710040930        | <u>PD</u>  | 11.69    | 1.64    | 7.29     | 18.31   | 11.01 | 1.03     | 14.0 | 13.8      | TFTTF TTTT |
| <u>199710041000</u> | <u>P D</u> | 12.70    | 1.98    | 7.87     | 18.87   | 10.99 | 1.20     | 15.6 | 15.3      | TTTTF TTTT |
| 199710041030        | <u>PD</u>  | 15.62    | 1.93    | 9.56     | 22.09   | 12.53 | 0.61     | 12.4 | 12.3      | TFTTF TTTT |
| <u>199710041100</u> | <u>P D</u> | 15.69    | 2.32    | 9.82     | 22.47   | 12.65 | 4.39     | 14.8 | 12.4      | TTTTF TTTT |
| 199710041130        | <u>P D</u> | 16.70    | 2.52    | 10.23    | 23.43   | 13.21 | 3.18     | 15.1 | 14.0      | TTTTT TTTT |
| 199710041200        | <u>P D</u> | 14.63    | 2.38    | 8.82     | 22.70   | 13.88 | -5.82    | 16.3 | 11.5      | TTTTF TTTT |
| <u>199710041230</u> | <u>PD</u>  | 14.58    | 1.98    | 9.79     | 22.06   | 12.27 | -1.16    | 13.6 | 13.4      | TFTTF TTTT |
| <u>199710041300</u> | <u>PD</u>  | 14.66    | 1.91    | 9.60     | 21.58   | 11.98 | 0.47     | 13.0 | 13.0      | TFTTF TTTT |
| <u>199710041330</u> | <u>P D</u> | 15.10    | 2.07    | 9.99     | 22.52   | 12.53 | 2.79     | 13.7 | 12.7      | TFTTF TTTT |
| <u>199710041400</u> | <u>P D</u> | 15.57    | 2.39    | 9.76     | 24.73   | 14.98 | -1.41    | 15.4 | 15.2      | TFTTF TTTT |
| <u>199710041430</u> | <u>PD</u>  | 13.53    | 2.15    | 7.14     | 21.07   | 13.93 | 0.47     | 15.9 | 15.8      | TFTTF TTTT |
| <u>199710041500</u> | <u>P D</u> | 12.20    | 1.61    | 7.63     | 17.84   | 10.21 | 0.41     | 13.2 | 13.2      | TFTTF TTTT |
| <u>199710041530</u> | <u>P D</u> | 12.50    | 1.77    | 8.09     | 18.00   | 9.92  | -2.63    | 14.1 | 12.8      | TTTTF TTTT |
| <u>199710041600</u> | <u>P D</u> | 11.82    | 1.77    | 6.95     | 18.62   | 11.67 | 2.18     | 15.0 | 14.0      | TFTTF TTTT |
| <u>199710041630</u> | <u>P D</u> | 13.01    | 1.77    | 7.74     | 19.78   | 12.03 | 1.61     | 13.6 | 13.1      | TFTTF TTTT |
| <u>199710041700</u> | <u>P D</u> | 11.73    | 1.49    | 6.96     | 17.10   | 10.14 | -0.07    | 12.7 | 12.7      | TFTTF TTTT |
| <u>199710041730</u> | <u>PD</u>  | 11.95    | 1.59    | 7.19     | 16.98   | 9.79  | 1.04     | 13.3 | 13.0      | TFTTF TTTT |
| <u>199710042000</u> | <u>P D</u> | 11.76    | 1.72    | 7.38     | 18.12   | 10.74 | -1.26    | 14.7 | 14.3      | TFTTF TTTT |
| <u>199710042100</u> | <u>PD</u>  | 12.66    | 1.86    | 7.81     | 19.39   | 11.58 | 2.68     | 14.7 | 13.3      | TFTTF TTTT |
| <u>199710042130</u> | <u>P D</u> | 13.00    | 1.80    | 7.26     | 19.12   | 11.87 | -1.21    | 13.8 | 13.6      | TFTTF TTTT |
| <u>199710042200</u> | <u>PD</u>  | 11.97    | 1.77    | 7.34     | 19.09   | 11.74 | -1.74    | 14.8 | 14.2      | TFTTF TTTT |
| <u>199710042230</u> | <u>P D</u> | 11.42    | 1.29    | 7.91     | 18.37   | 10.47 | -0.11    | 11.3 | 11.3      | TFTTT TTTT |
| <u>199710042300</u> | <u>PD</u>  | 12.60    | 1.65    | 7.46     | 18.10   | 10.64 | 1.64     | 13.1 | 12.5      | TFTTF TTTT |
| <u>199710042330</u> | <u>PD</u>  | 14.26    | 1.82    | 8.82     | 20.96   | 12.14 | 2.50     | 12.8 | 11.8      | TFTTF TTTT |

# Figure C.4: First 25 matching speeds for channel="ws45" at "site=midgrund" with mean wind speeds above 11 m/s.

Each line on the resulting page contains runname and statistical quantities (mean, standard deviation, minimum, maximum, range), together with turbulence intensity and trend corrected turbulence intensity. The last column contains the signal quality flag settings (based on the signal screening performed as part of the data registration).

Step 12.1: Select "199710041300" to get run statistics for the channels available in this particular run (cf. Figure C.5);

|             |                            | Ru                           | n stati        | stics of ti | ne series cha     | annels                        |                    | <u>Additional</u>     | <u>l statistics</u> |
|-------------|----------------------------|------------------------------|----------------|-------------|-------------------|-------------------------------|--------------------|-----------------------|---------------------|
|             | Site: <u>m</u><br>Start: ( | <u>idgrund</u><br>)4-10-1997 | 13:00:01       |             | R<br>D            | un: 19971004<br>uration: 1800 | 41300<br>0.00      |                       |                     |
| \midgrund   | <b>File</b><br>4\1997\day  | <u>7277\1300_</u>            | <u>050.zip</u> |             | Frequency<br>5.00 |                               | <b>Packe</b><br>90 | <b>l size</b><br>1729 |                     |
| Channel     |                            | Туре                         | Freq           | Height      | Mean              | Stdv                          | Min                | Max                   | Turb %              |
| <u>ws45</u> | <u>P</u>                   | s                            | 5.0            | 50          | 14.66             | 1.91                          | 9.6                | 21.6                  | 13.0                |
| <u>ws30</u> | P                          | s                            | 5.0            | 30          | 14.15             | 2.03                          | 8.8                | 21.6                  | 14.3                |
| <u>ws10</u> | P                          | s                            | 5.0            | 10          | 12.85             | 1.96                          | 8.2                | 20.6                  | 15.3                |
| <u>wd30</u> | P                          | đ                            | 5.0            | 30          | 289.70            | 6.26                          | 266.2              | 314.7                 | 0.0                 |

Figure C.5: Run statistics for "run=199710041300".

Note: The run statistics page (Figure C.5) includes links to:

- 1) The site information "<u>midgrund</u>";
- 2) File "<u>midgrund</u><u>1997</u><u>day277</u><u>1130\_050.zip</u>";
- 3) Channels information "<u>ws45</u>", "<u>ws30</u>", "<u>ws10</u>" and "<u>wd30</u>";
- 4) On-line plot of each channel "<u>p</u>".

Statistics for the 3 additional channels are available from "Additional statistics".

Step 13.1. Select "p" to plot the time history for "channel = ws45" (cf. Figure C.5 and Figure C.6);

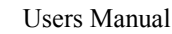

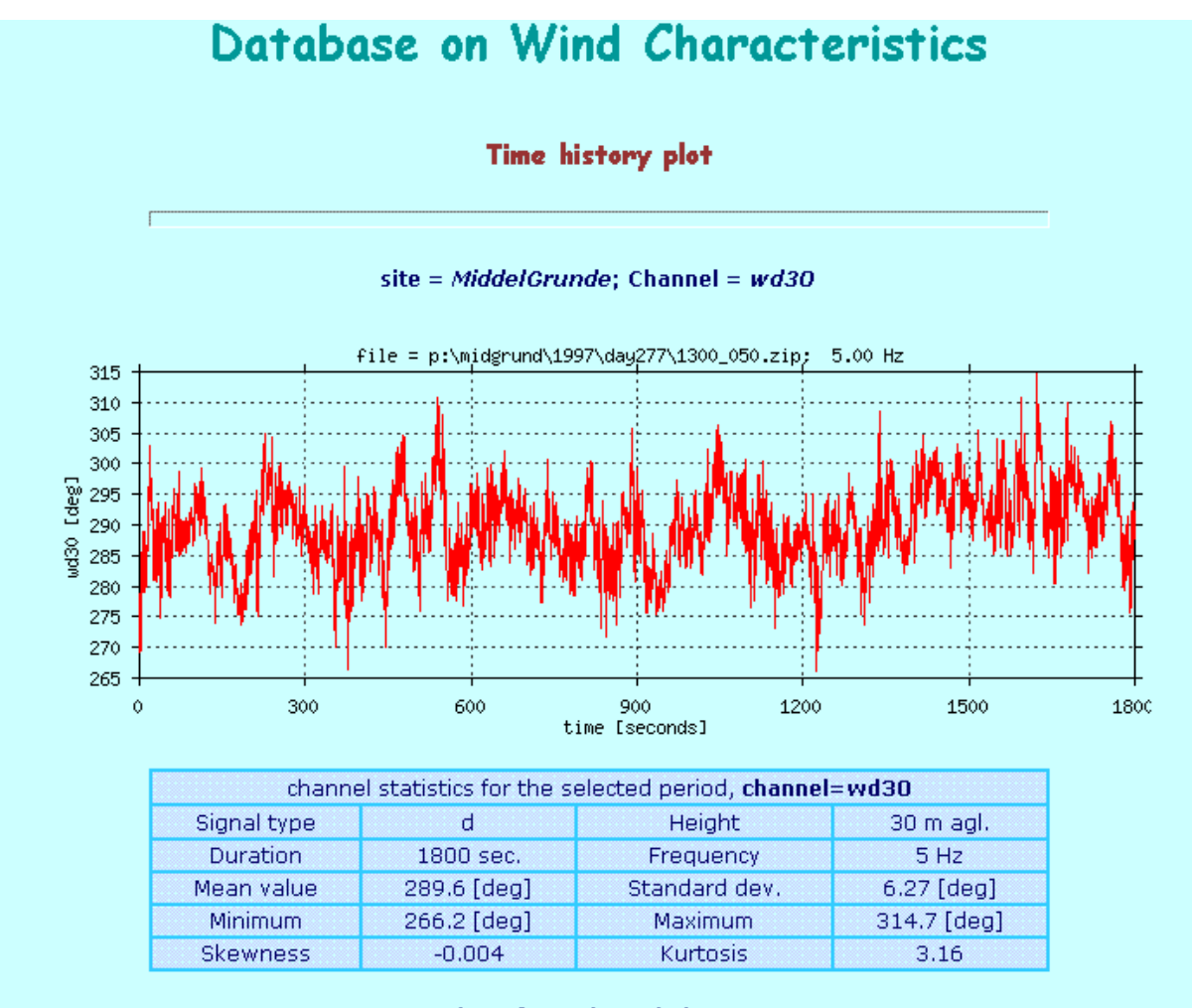

number of 10 min periods: <u>1, 2, 3</u>

Figure C.6: Time series plot of "channel = ws45".

Plots of identified time series are created on-line together with the statistics. For time series extending more than 10 minutes in time, a zoom facility is available down to a 10 minute level. For a 30-minute statistic situation the 10-minute time series zoom views are activated by pressing " $\underline{1}$ , " $\underline{2}$ ", " $\underline{3}$ ", respectively (cf. Figure C.6).

## C.2 Download results

Step 11.2: Press "Files" to get a list of the files representing the specified mean wind speeds (cf. Figure C.3);

| File list for matching runs (296 files, 24.49 M | VIB)        |
|-------------------------------------------------|-------------|
| download text copy of file list                 |             |
| File name                                       | Packed size |
| \midgrund\1997\day277\0900_050.zip              | 89829       |
| \midgrund\1997\day277\0930_050.zip              | 90596       |
| \midgrund\1997\day277\1000_050.zip              | 90903       |
| \midgrund\1997\day277\1030_050.zip              | 89624       |
| \midgrund\1997\day277\1100_050.zip              | 89430       |
| \midgrund\1997\day277\1130_050.zip              | 89971       |
| \midgrund\1997\day277\1200_050.zip              | 89723       |
| \midgrund\1997\day277\1230_050.zip              | 90321       |
| \midgrund\1997\day277\1300_050.zip              | 90729       |
| \midgrund\1997\day277\1330_050.zip              | 90745       |
| <u>\midgrund\1997\day277\1400_050.zip</u>       | 90612       |
| <u>\midgrund\1997\day277\1430_050.zip</u>       | 90553       |
| \midgrund\1997\day277\1500_050.zip              | 90440       |
| \midgrund\1997\day277\1530_050.zip              | 90400       |
| \midgrund\1997\day277\1600_050.zip              | 90538       |

#### Figure C.7: File list for matching runs available for download from the ftp-server.

- Step 12.2: At this stage two alternatives for downloading of data are offered (cf. Figure C.7):
  - 1. Select "download text copy of file list" to get an ASCII copy of the file list, which can subsequently be used as input for automatic download (using the MS-Windows program "DBWIND.EXE" located in the software directory);
  - 2. Select File name = "\midgrund\1997\day277\1130\_050.zip" to download this particular file from the ftp-server to YOUR workstation.

Note: All time series are compressed with PkZip.exe. PkUnZip.exe can be used to uncompress the compressed files (MS-DOS, WIN95, WIN98, WINNT & W2K). PkUnZip.exe is available from the software library.

## C.3 Plot results

Step 11.3: Press "Plot" to plot the identified speeds (cf. Figure C.3);

| Site: midgrund                                                                                                    | Channel: ws45            |
|----------------------------------------------------------------------------------------------------|--------------------------|
| Choose plot parameters:<br>x axis parameter                                                                                                    |                          |
| time<br>mean<br>standard deviation<br>minimum<br>maximum<br>range<br>stationarity factor<br>turbulence intensity (ti.)<br>trend corrected ti.<br>skewness<br>kurtosis<br>PDF | y axis parameter<br>mean |

Figure C.8: Plot options for channel ="ws45".

- Step 12.3: Select desired values: x-axis parameter = "PDF" and y-axis parameter = "mean" (cf. Figure C.8). The plot options can be used to combine the x-axis and y-axis parameters in more than 100 different ways.
- Step 13.3: Press "Plot" to generate an online plot. The resulting plot is shown in Figure C.9.

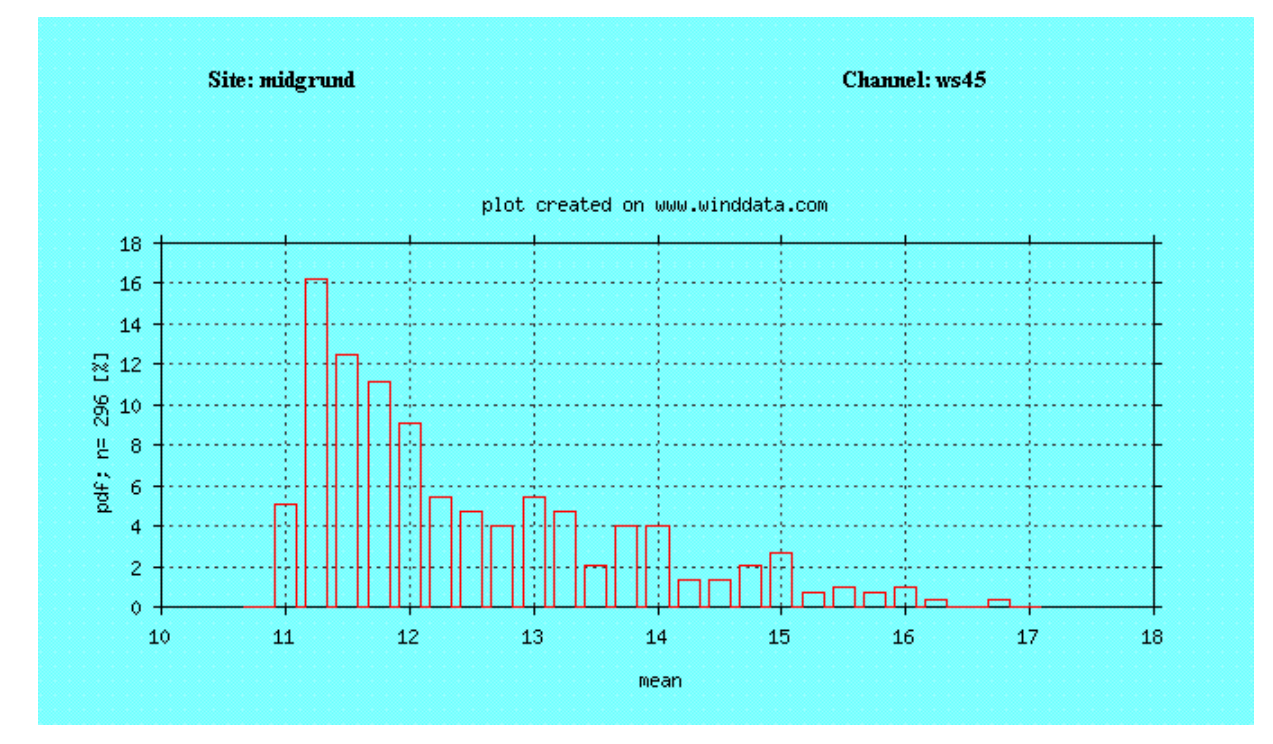

Figure C.9: Power density function of mean values, channel = "ws45".

# **Appendix D: Example - Resource data query**

The procedure described in Section 4.6 is illustrated by an example, where resource data from the site ="Alsvik" are retrieved from the database. The necessary steps is as follows:

- Step 1: Connect to the Web-server (http://www.winddata.com/);
- Step 2: select "Find wind data";
- Step 3: Enter username and password (note, that user registration is required!);
- Step 4: Select "Registrered Login";
- Step 5: Select "Resource data" among the available possibilities (cf. Table A.1);
- Step 6: Select site = "Alsvik" among the available possibilities (cf. Table D.1);

|            |         |           | Resource data | - Select a | a site:         |                |
|------------|---------|-----------|---------------|------------|-----------------|----------------|
| Site       | Country | Orography | Terrain       | Chs.       | Span            | Days available |
| alsvik     | Sweden  | Flat      | Coastal       | 9          | 06-199108-1994  | 729 (63%)      |
| <u>ski</u> | Norway  | Hill      | Coastal       | 10         | 01-199512- 1995 | 275 (75%)      |
| tjare      | Denmark | Flat      | Pastoral      | 14         | 01-198803-1993  | 1410 (82%)     |

#### Table D.1: Available resource data sites.

Presently, the available sites include 2 coastal and one pastoral sites and covers 2414 days in total. However, new sites are continuously being included.

Step 7, 8, 9, 10, 11, 12, 13: Select/disable channels to download, specify start/end of requested period, specify the preferred file period, select/disable header, select/disable zip-file-format and initiate down loading of the specified data. All these specifications and actions are performed using the screen picture illustrated in Figure D.1.

As seen at Figure D.1, the Alsvik site offers 9 different channels measuring channels:

- 6 cups with the altitude ranging from 10 53 m;
- 2 vanes located at altitude 53 m;
- 2 vanes located at altitude 53 m; and
- 1 thermometer located at altitude 3 m.

| Select r     | esource data | from s | site: alsvik |              |
|--------------|--------------|--------|--------------|--------------|
| Channel      | Туре         | Height | Mast         |              |
| 🔽 d18        | d            | 53     | 1            |              |
| 🔽 s18        | s            | 53     | 1            |              |
| 🗖 s14        | s            | 31     | 1            |              |
| □ s11        | s            | 10     | 1            |              |
| □ t11        | tabs         | 3      | 1            |              |
| 🗖 d28        | d            | 53     | 2            |              |
| □ s28        | s            | 53     | 2            |              |
| 🗖 s24        | s            | 31     | 2            |              |
| 🗖 s21        | S            | 10     | 2            |              |
|              |              |        |              |              |
| Fust:        | 199106181500 |        | Last:        | 199408160110 |
| File period: | 1 month 💌    | Г      | Header       | ☐ Zip files  |
|              | Get          | data   |              |              |

Figure D.1: Selection page for Alsvik data.

Note: It is advisable to restrict the amount of data (in terms of periods and/or channels) before initiating download of data - otherwise the execution of the query will take inexpedient long time (hours!) and the download might fail in the end!

Typical processing time, according to tests, are:

2 channels, 1 year (one month per file) takes 15 seconds

- 2 channels, 1 year (one year per file) takes 15 seconds
- 2 channels, 4 years (one year per files) takes 50 seconds
- Step 14: Select the (zipped) files among the selected data from the database in order to transfer a copy to your computer (cf. Figure D.2);

## Resource data from site: alsvik

Below are the files containing the resource data you have selected from the database. Click on the files and choose "Save this file to disk" to store a copy on your local system.

The files contain up to one month of data. starting at 00:00. 1st of the month (if available).

You have selected the following channels:

s18, d18

| File name           | first scan   | last scan    | total scans | file size |
|---------------------|--------------|--------------|-------------|-----------|
| <u>19920101.zip</u> | 199201010000 | 199201300950 | 3753        | 28239     |
| <u>19920206.zip</u> | 199202061005 | 199202292350 | 2036        | 15619     |
| <u>19920301.zip</u> | 199203010000 | 199203240850 | 1826        | 14267     |
| <u>19920402.zip</u> | 199204020900 | 199204291020 | 2894        | 20971     |
| 19920501.zip        | 199205010000 | 199205230910 | 2054        | 16095     |
| <u>19920603.zip</u> | 199206030700 | 199206302350 | 3299        | 23339     |
| 19920701.zip        | 199207010000 | 199207312350 | 3084        | 22965     |
| <u>19920802.zip</u> | 199208020000 | 199208260910 | 2218        | 17649     |
| 19920903.zip        | 199209030000 | 199209302350 | 2737        | 18731     |
| <u>19921001.zip</u> | 199210010000 | 199210312350 | 2083        | 11779     |
| <u>19921101.zip</u> | 199211010000 | 199211302350 | 3897        | 23278     |
| <u>19921201.zip</u> | 199212010000 | 199212312350 | 3588        | 26399     |

#### Figure D.2: Selected resource data from site = "Alsvik".

Step 15: Unzip the transferred zip-files. The resulting files are ASCII-files containing a descriptive header and the requested resource data. In Figure D.3 the content of the first file from Figure 2 is shown. The header (separated from the data by "==="") contains general information on site and source of the data. The resource data part of the file is initiated by a channel list (scan, s18, d18). Scan indicates recording time (start of actual 10-minute period) - 199201010000 indicates that the

resource data refer to a 10-minute recording period starting at 1 January 1992 at time 00:00. The specifications in the channel list follows the conventional nomenclature applied in the database. In the present example "s18" thus indicates (10-minute statistics associated with) a cup recording at level 18 m, and "d18" indicates (10-minute statistics associated with) a wind vane recording at level 18 m. The channel list is followed by the actual resource data.

; File = 19920101.txt; generated 01-02-2001 15:17:11

; The statistics in this file are extracted from the Database on Wind Characteristics.

; The file contains resource data (mean values) from site = alsvik

; Details of the measurement setup are documented on URL=http://www.winddata.com

Scan,s18,d18 199201010000,12.65,222.46 199201010010,12.97,222.64 199201010020,13.66,224.57 199201010030,14.06,224.98 199201010040,14.36,225.71

Figure D.3: Example of a resource data file.

Title and authors

#### DATABASE ON WIND CHARACTERISTICS - USERS MANUAL

Gunner C. Larsen and Kurt S. Hansen

| ISBN<br>87-550-2962-0; 87-550-2963-9 (Internet) | ISSN<br>0106-2840                          |  |
|-------------------------------------------------|--------------------------------------------|--|
| Department or group<br>Wind Energy Department   | Date<br>November 2001                      |  |
| Groups own reg. number(s)<br>1110024-00         | Project/contract No(s)<br>ENS-1363/98-0037 |  |

#### Sponsorship

The work has been supported by The Ministry of Environment and Energy, Danish Energy Agency, The Government of Japan, The Netherlands Agency for Energy and the Environment (NOVEM), The Norwegian Water Resources and Energy Administration (NVE), The Swedish National Energy Administration (STEM) and The Government of the United States of America.

|           | Pages | Tables | Illustrations | References |
|-----------|-------|--------|---------------|------------|
| 67 6 31 3 | 67    | 6      | 31            | 3          |

Abstract (max. 2000 characters)

The main objective of IEA R&D Wind Annex XVII - Database on Wind Characteristics - is to provide wind energy planners and designers, as well as the international wind engineering community in general, with easy access to quality controlled measured wind field time series observed in a wide range of environments. The project partners are Sweden, Norway, U.S.A., The Netherlands, Japan and Denmark, with Denmark as the Operating Agent.

The reporting of IEA R&D Annex XVII falls in three separate parts. Part one deals with the overall structure and philosophy behind the database (including the applied data quality control procedures), part two accounts in details for the available data in the established database bank and part three is the Users Manual describing the various ways to access and analyse the data.

The present report constitutes part three of the Annex XVII reporting and contains a trough description of the available online facilities for identifying, selecting, downloading and handling measured wind field time series and resource data from "Database on Wind Characteristics".

#### Descriptors INIS/EDB

DATABASE; EXTREME WIND; RESOURCE DATA; TURBULENCE; WIND; WIND ANALYSIS; WIND DIRECTION GUSTS; WIND FIELD DATA; WIND LOADING; WIND SHEAR GUSTS; WIND SPEED GUSTS; TIME SERIES; WIND STATISTICS; WIND TURBINE; WIND TURBINE LOADING.

Available on request from Information Service Department, Risø National Laboratory, (Afdelingen for Informationsservice, Forskningscenter Risø), P.O.Box 49, DK-4000 Roskilde, Denmark. Telephone +45 46 77 40 04, Telefax +45 46 77 40 13